# 사용자 매뉴얼

# 신한S부가세 (App.)

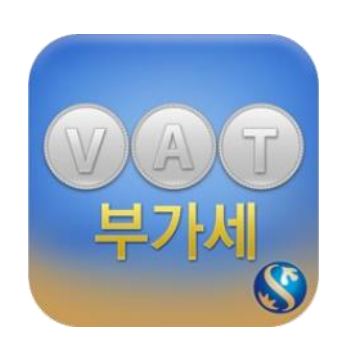

#### 1. 서비스 개요

신한 S 부가세는 구리거래계좌 또는 금거래계좌를 보유한 고객이 스마트폰을 이용하여 자유롭게 거래할 수 있도록 해 주는 신한은행의 뱅킹서비스 입니다. 구리거래계좌 또는 금거래계좌를 사용한 즉시결제, 매매내역조회 뿐만 아니라, 신한은행의 부가가치세 관리계정을 통하여 거래 시 발생하는 부가가치세 납입 및 환급 내역을 조회하고, 일정 조건을 충족할 경우 기 징수한 부가가치세를 자동으로 사업자에게 환급하여 거래의 편의성 및 사업자의 이익을 도모합니다.

• 제공서비스

즉시결제, 매매내역조회, 부가세환급내역조회, 거래계좌조회, 구리거래계좌전환, 간편통계서비스, 고객센터, 공인인증센터, 환경설정

• 이용방법/주의사항

해당 서비스는 구리거래계좌 또는 금거래 보유자만 이용가능하며, 기업뱅킹 인증서를 통한 로그인을 해야 사용이 가능합니다.

#### 1.1 서비스 구성

- 결제시스템
  : 신한S부가세App은 구리거래, 금거래를 발생시키는 결제 시스템
  실행시스템
- : 발생된 거래를 처리하는 실행시스템
- 조회시스템
   : 처리된 결과를 보여주는 조회시스템

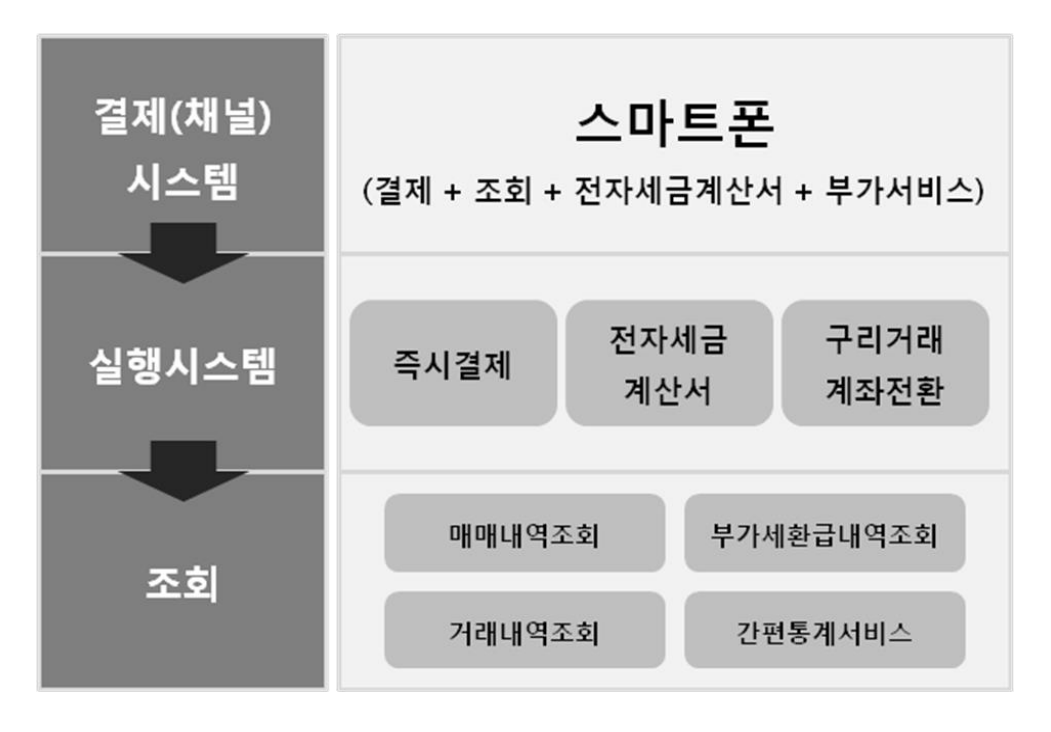

1.2 메뉴구성

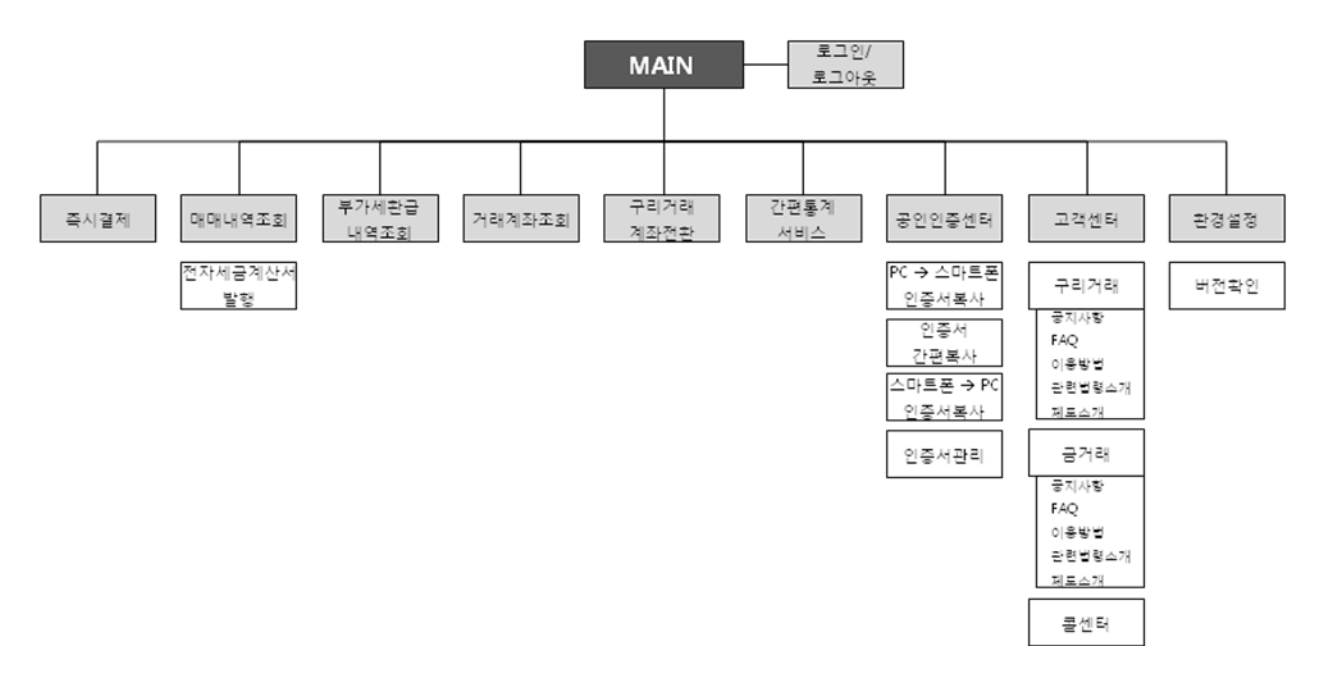

2. APP 다운로드 및 설치

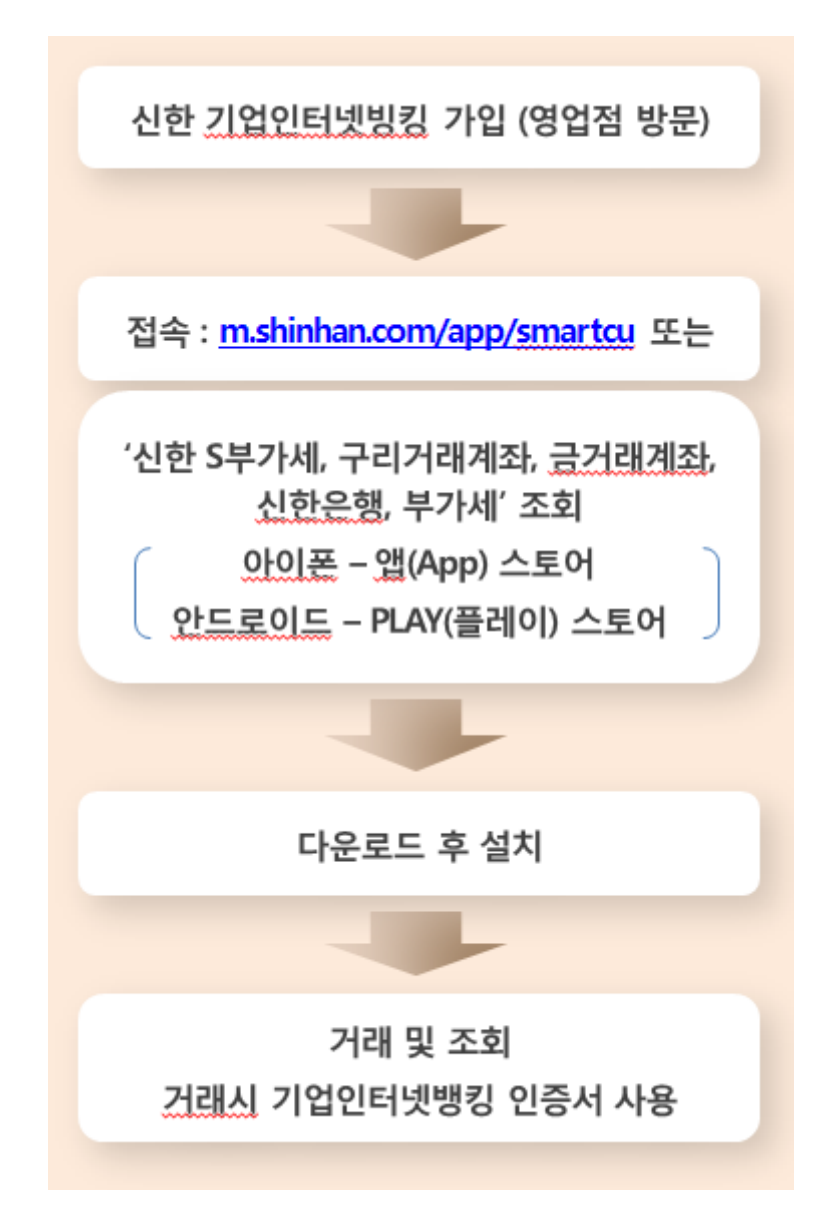

| < 아이폰 다운로드 방법                                                   | ] >                                                                                    |                                                                                                    |                  |
|-----------------------------------------------------------------|----------------------------------------------------------------------------------------|----------------------------------------------------------------------------------------------------|------------------|
| •••••• olleh 3G 오후 5:38 이 프)<br>m.shinhan.com/app/smartcu/ 이 취소 | •••••○olleh LTE 오전 11:02 @ 82%                                                         | ••••• olieh LTE 2월 11:03 @ 82%                                                                                                    | •••••• olieh LTE |
| Apple Disney Yahoo!                                             | 중 신한은행 중 금융성품 중 금융성보 신한App마켓 시험62보기/세                                                  | 신한S부가세<br>SHINHAN BANK >                                                                                                    | 신원승부가세           |
|                                                                 | · 업데이트 : 2014.08.29<br>• 바람: 1.0.7<br>• 크기:9.5M APPCI은로드                               | 시부사항 리뷰 관련 관련초<br>                                                                                                    | • • • •          |
| Q W E R T Y U I O P                                             | 신한S부가세는 구리거래계좌 또는 금거래계좌를 보유한 고객이<br>스마트폰을 이용하여 자유롭게 거래할 수 있도록 해 주는<br>신한은행의 병경사비스 입니다. |                                                                                                    |                  |
| A S D F G H J K L                                               |                                                                                        |                                                                                                    |                  |
| 123 ⊕ ∯ space . Go                                              |                                                                                        | Q         III         SIII         SIIII         SIIII         SIIII         SIIII         SIIII         SIIII         SIIIII         SIIIII         SIIIII         SIIIII         SIIIII         SIIIIIII         SIIIIIIIIIIIIIIIIIIIIIIIIIIIIIIIIIIII |                  |
|                                                                 |                                                                                        |                                                                                                    |                  |
| ① 스마트폰주소창에                                                      | ② APP 다운로드 버튼을                                                                         | ③ 무료 버튼을 터치하여                                                                                                    | ④ 설치완료           |
| m.shinhan.com/app/<br>smartcu 를 입력                              | 터치                                                                                     | 앱 설치                                                                                                    |                  |

| < Android 다운로드 방법                        | 법 >                                                                                                    |                                                                                                    |                                                                                                    |                    |
|------------------------------------------|----------------------------------------------------------------------------------------------------|----------------------------------------------------------------------------------------------------|----------------------------------------------------------------------------------------------------|--------------------|
| ♥ D1 E3 복 않                              | Ý 🛱 🖾 🛛 🕹 🖓 📶 🕯 오전                                                                                                    | 11:16 🖞 🛱 🖾 🔌 🙀 🚮                                                                                                    | 🚺 오전 11:17 🔤 🏔 🖌                                                                                                    | 복 修 ,捕8% 🔂 오후 5:45 |
| Q m.shinhan.com/app/smartcu X            | ♥신한은행 ▶금융상품 ▶금융정보                                                                                                    | 🗄 ( 🏚 🖞 🔍                                                                                                    |                                                                                                    |                    |
| 9 이미지 Apps 비디오                           | 신한App마켓                                                                                                    | 신한S부가세                                                                                                    |                                                                                                    |                    |
| -                                        | 신한S부가세                                                                                                    | IST H714                                                                                                    | 년한S부가세                                                                                                    |                    |
| Candhran                                 | • 업데이트 : 2014.08.29<br>• 바킹: 1.0.7<br>• 크기9.5M<br>신한S부가세는 구리가적계락 또는 급가적계락을 보유한<br>스테트폰을 만하여 자유점과 가려할 수 있도록 해 주는<br>신현온행의 병킹시비스 입니다. |                                                                                                    | ALX<br>Constraints<br>Constraints | 0                  |
| qwertyuiop                               |                                                                                                    | Image: Constraint of the second second sec | 2014.08.29<br>6.15 MB                                                                                                    |                    |
| asdfghjkl                                |                                                                                                    | <ul> <li>신한S부가세는 구리거래계획 또는 금거래계획</li> <li>스마트폰을 이용하여 자유롭게 거래할 수 있도</li> <li>신한온뱅의 방장서비스 입니다.</li> </ul>                                                                                                    | 1월 보유한 고객이<br>1쪽 해 주는                                                                                                    |                    |
| ↑ zxcvbnm 43                             |                                                                                                    | 구리거래계좌 또는 공거리계좌를 사용한 즉시<br>뿐만 아니라, 신환은행의 부거가치세 관리계정                                                                                                    | 경제, 패메내역조회<br>5을 통하여<br>이유 조심하다                                                                                                    |                    |
| 123<br>기호 🏠 / .com 니 . <sup>한</sup> g 이동 | APP 다운코드<br>(오바일신む)                                                                                                    | 기대, 시 활정하는 무기가지세 급입 및 환급 세<br>일정 조건을 충족할 경우 가 장수한 부가가되                                                                                                    | 역을 소리하고,<br>북동 자동으로<br>                                                                                                    | RAN SEE RAN 25     |
| ① 스마트폰주소창에                               | ② APP 다운로드 버튼을                                                                                                    | ③ 설치 버튼을 티                                                                                                    | 키치하여                                                                                                    | ④ 설치완료             |
| m.shinhan.com/app/                       | 터치                                                                                                    | 앱 설치                                                                                                    |                                                                                                    |                    |
| smartcu 를 입력                             |                                                                                                    |                                                                                                    |                                                                                                    |                    |

## 3. 서비스별 상세설명

서비스별 상세설명은 다음과 같습니다.

#### 3.1 로그인

신한 S 부가세 APP 의 주요기능을 사용하기 위해서는 로그인이 필요합니다. 로그인 방법으로는 "로그인 메뉴 와 로그인이 필요한 메뉴" 터치 시 로그인 페이지로 이동합니다.

- 공인인증서 1개 보유 시 로그인

| W 7 2 2               | 📢 🖓 📶 83% 🖹 오후 1:32     | HY 👍 🤀 🖬 🍵 🛛 📢 🖬 🚮 53% 🗃 오전 10.5                           | 8 37 五 谷 扁 音                             | 🐓 🛓 🔜 😸 🛛 📣 🖬 📶 80% 📓 2.2 ‡ 5:17         |
|-----------------------|-------------------------|------------------------------------------------------------|------------------------------------------|------------------------------------------|
|                       | 신만 S 부기세                | 이전 신한S부가세 로그인 💼                                            | 에번 신탄S부가세 로그인 💼                          | 응 신연은병         신반 S 제기세                  |
| 100                   |                         | 전북한 인증서 로그인<br>인증시 입호는 추가적으로 바위주세터 인전합니다.                  | Q · IEA표단특적발급급(Butlank)00580562014040848 | 100 M                                    |
| 즉시결제                  | 매매내역 조희                 | Q 배스트단독재발급급(BizBank)00880562014040848<br>8000004           | W24) SIGNICIPLA TEST CA2                 | 즉시결제 매매내역 조회                             |
|                       | <b>110</b>              | 발급자: SIGNKOREA TEST CA2<br>구분 : 범용(법인)<br>만류일자: 2015.04.08 | ·····································    |                                          |
| -                     |                         | 안중서암호                                                      | 1 221 1                                  | •                                        |
| Q 🗉                   | C al                    |                                                            | 1234 567890                              | A 🗉 CI                                   |
| 부가세환급 거래계초<br>내역조회 조희 | · 구리거래 간편통계<br>계하전환 서비스 |                                                            | qwertyui op                              | 부가세환급 거래계화 구리거래 간면봉계<br>내역조의 조희 계하천환 서미스 |
|                       |                         |                                                            | asd fg hjkl                              |                                          |
|                       | 0                       |                                                            |                                          | 0 0                                      |
| 2984 80088            | 4 9353 523              | 박연 취소                                                      | Fee ISM SPACE AND                        | 2454 800854 9925 8 4                     |
| [메인호                  | )면]                     | [선택한 인증서 로그인]                                              | [인증서암호 입력]                               | [메인화면]                                   |

#### - 공인인증서 2개 이상 보유 시 로그인

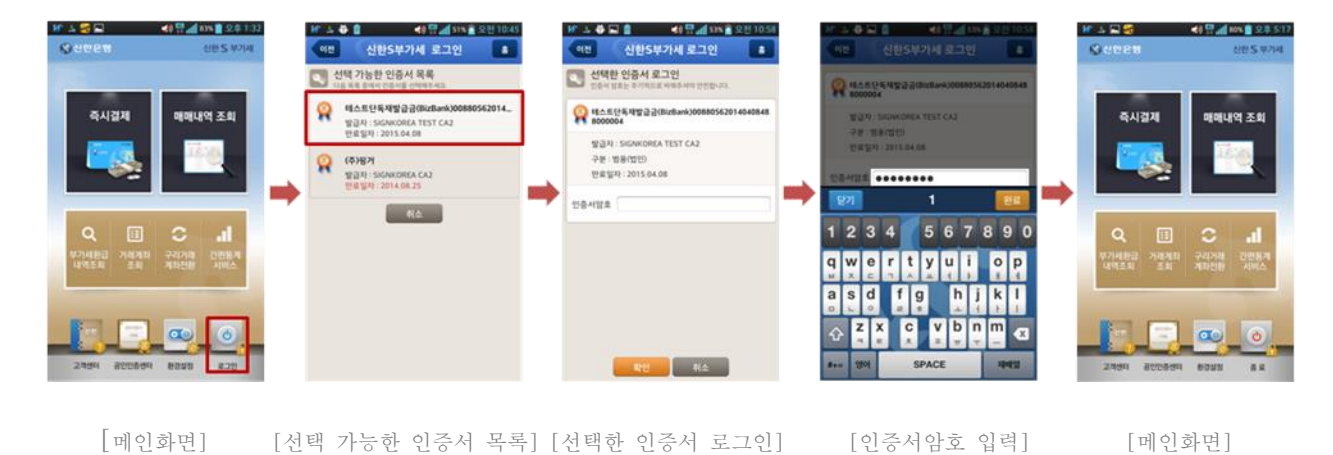

#### - 공인인증서가 없는 경우 로그인

: 휴대폰에 공인인증서가 없는 경우 인증서관리를 통해 인증서를 다운로드 받은 후 로그인을 하실 수 있습니다.

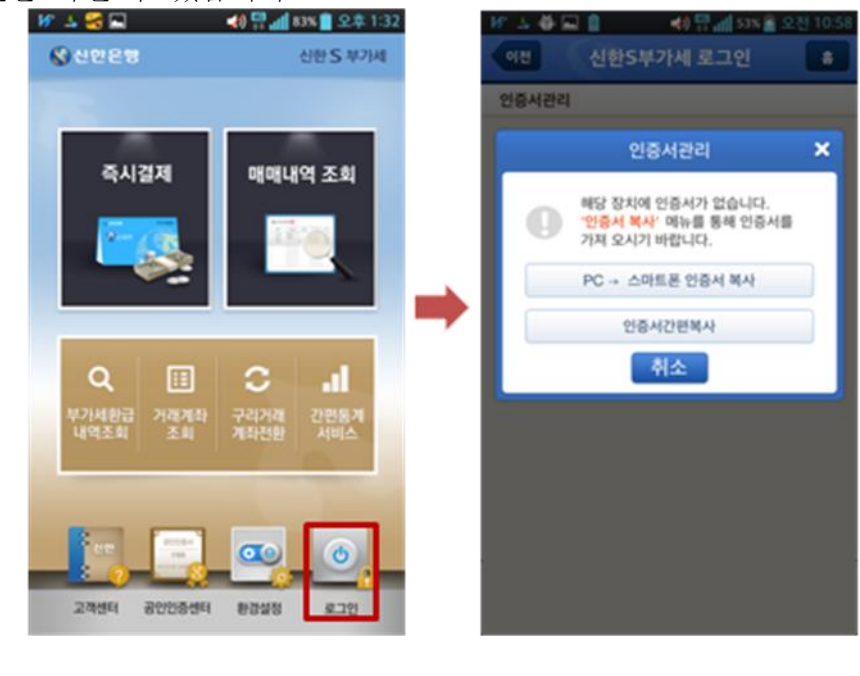

<sup>[</sup>메인화면]

[인증서관리]

 로그인이 필요한 메뉴 터치 시
 : "즉시결제, 매매내역조회, 부가세환급내역조회, 거래계좌조회, 구리거래계좌전환, 간편통계서비스, 환경설정(알림설정)"는 로그인이 필수사항인 메뉴입니다. 접속하기 위해서는 로그인을 해야만 합니다

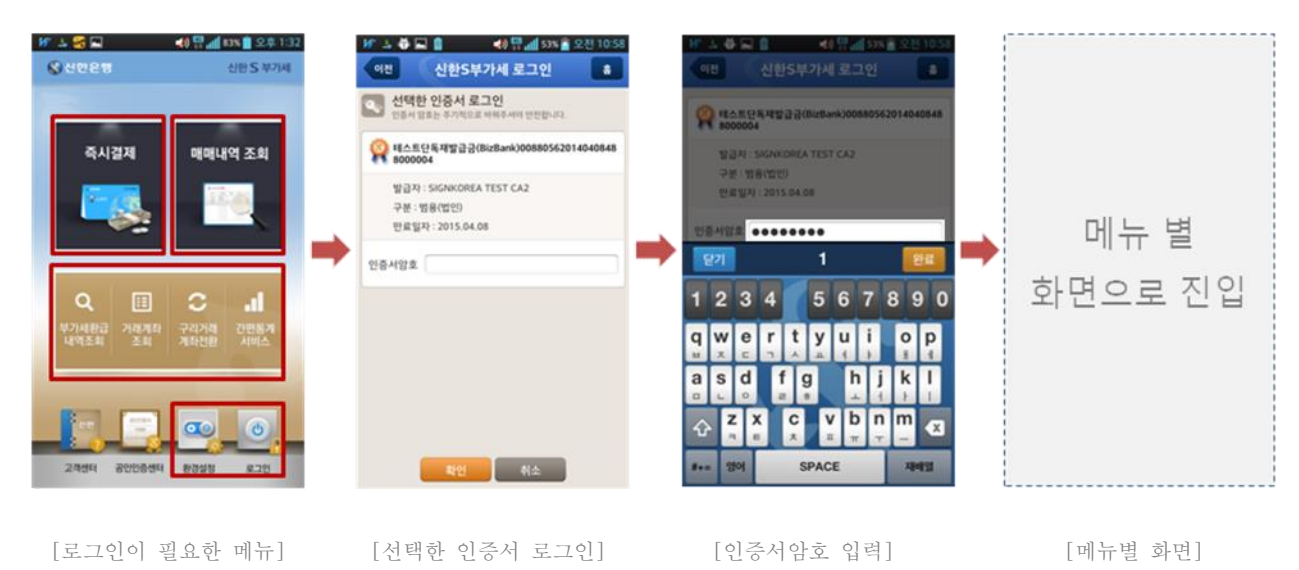

#### 3.2 공인인증센터

- PC → 스마트폰 인증서 복사
  - 1) 개인컴퓨터

: PC에서 신한은행 홈페이지 접속>기업>뱅킹서비스>신한 S 기업뱅크페이지의 "PC→스마트폰 인증서복사" 버튼 클릭

| Windows Internet Explor | ner .                       |                                       |             |
|-------------------------|-----------------------------|---------------------------------------|-------------|
| 🗿 🕢 • 🔘 http://www.sh   | inhan.com                   | 1 1 1 1 1 1 1 1 1 1 1 1 1 1 1 1 1 1 1 | P -         |
| À 🖗 😡 ଧଞ୍ଚଷ୍ଟ 🚬         |                             |                                       | 9 · 0 ·     |
| · 5812(283) 2           | THE OPE BRINE WHY D         | NE RE 공인인들서 기반으로 사비스?                 | N NEELLA    |
|                         |                             |                                       |             |
|                         |                             | : 이즈나 보니                              |             |
| P                       | 이 - 가 스마트린                  | 인당지 독자                                |             |
|                         |                             | -                                     | -           |
| 스마트폰 인용서 복사             | ARE8 - POBA                 | NA                                    | ouise offer |
| PORH 2028 28            | 방향 철식 >> 공항한중경태 >> 32       | H일용 공인인용서 >>                          |             |
| PC-ADMENINE 한테          | 6시력사력사 버튼 불탁                |                                       |             |
|                         | 0                           | XXXX X                                |             |
|                         | STEP 01 VE NOW              | \$10 T                                |             |
|                         | Contra Contra Contra Contra | 0 2012                                | 5.10D ·     |
|                         |                             | O Dax                                 | 21972       |

2) 개인컴퓨터

: 인증서 로그인 후 인증서 보내기 화면에 표시된 8 자리 인증번호 확인

| 220.24                                                                                                    |                                       |   |
|----------------------------------------------------------------------------------------------------|---------------------------------------|---|
| 응 신인은명<br>                                                                                                    | 인증사 보내기                               | × |
| · 제외해제 전역<br>· · · · · · · · · · · · · · · · · · ·                                                                                                     | 1. 스마트폰에 아래에 표시된 인증변호 8자리를 입력해주십시오.   |   |
| 第三日付 世日万 구単 (日本日本)     「古田谷木 (日本日本)     「古田谷木 (日本日本)     「日本)     「古田谷木 (日本日本)     「古田谷木 (日本日本)     「古田谷木 (日本日本)     「古田谷木 (日本日本)     「古田谷木 (日本日本)     「古田谷木 (日本日本)     「古田谷木 (日本日本)     「古田谷木 (日本日本)     「古田谷木 (日本日本)     「古田谷木 (日本日本)     「古田谷木 (日本日本)     「古田谷木 (日本日本)     「日本)     「古田谷木 (日本日本)     「古田谷木 (日本日本)     「日本)     「日本) | <ol> <li>"확인" 버튼을 눌러 주십시오.</li> </ol> |   |
| 2324290m., 2281E51 24/28., 200-11-29                                                                                                    | 1507 - 3367                           |   |
| 950 43                                                                                                    |                                       | 4 |
| 연종사 영지 연종사 양호는 대스문자를 구분합니다.<br>연종사 영지 연종사 양호: *******                                                                                                    | [ 확인                                  |   |
| <b>R</b> (2) 4/2                                                                                                    |                                       | _ |
|                                                                                                    |                                       |   |

| 3)               | 스마트폰 |
|------------------|------|
| $\mathbf{U}_{j}$ |      |

| with oligh 3G 오전 10:39 응 100% 🛲                                 | watt.otleh 3G 오전 10:39 🔮 100% 📟                                                          | unflotleh 3G 오후 5:24 🕴 98% 📟                                      | ⊷at.olieh 3G 98% 🗮                    | €t. olloh 3G. 오후 5:24 () 98% (##         |
|-----------------------------------------------------------------|------------------------------------------------------------------------------------------|-------------------------------------------------------------------|---------------------------------------|------------------------------------------|
| 이전 공인인증센터 💼                                                     | 이번 공인인증센터 🔒                                                                              | 이전 공인인증센터 🔒                                                       | · · · · · · · · · · · · · · · · · · · | 94 - 3021845H A                          |
|                                                                 | PC → 스마트폰 인증서 복사                                                                         | PC → 스마트폰 인증서 복사                                                  | 인증서 암호 🗙                              | 민증서 암호 🗙                                 |
| 말을 PC 스마트폰 안용서쪽사 >                                              | 고객님의 PC에 저장되어 있는 공안인증서를 스마트폰으로<br>복사하시면 스마트폰과 PC에서 도입한 공안인증서를 이용                         | 고객님의 PC에 저장되어 있는 공인인증서를 스마트폰으로<br>복사해시면 스마트폰과 PCREA 동일한 고인인증서를 이용 |                                       |                                          |
| 🔝 인증서 간편복사 🔰                                                    | 하여 은행거래를 하실 수 있습니다.                                                                      | 하여 운행거래를 하실 수 있습니다.                                               | 인용서 없죠                                | 연중세 양호                                   |
| 🔝 스마트폰 PC 안중서복사 >                                               | 9882 -                                                                                   | 안동변호 <u>6998</u> - <u>4290</u>                                    | 1                                     | 인증서 가져오기를 완료하였습니다.<br>안정적인 사용을 위해 로그인을 꼭 |
| 😼 인증서 관리                                                        | 에서 http://www.shinhan.com/sbisbs<br>속해 스마트운영감 ) 신환5기업명크 ) PC -<br>마트운 인증서 복사에 접속하여 주십시오. |                                                                   | 3 4 5 6 7 8                           | 진행하시기 바랍니다.                              |
| - 신환S구리거래 서비스를 이용하시려면 기업용 공인인<br>조사를 개인용 PC에서 스마트용으로 복사하셔야 한니다. | ④ PC회전의 버튼을 클릭한 후, 사용하실 안증서를<br>사망하고 이즈나 마주로 인해해 주시니다.                                   |                                                                   | gwe rt yuiop                          | 확인                                       |
| 018 108 001 - 1-02                                              | 신북하고 선정치 업모를 접력해 주답치오.<br>● PC화면의 인증변호 8자리 입력 후 화면하단의                                    | 4 5 6                                                             |                                       | O FC와면터 인동번호 6자리 있지 후 파면리단티              |
|                                                                 | 안중서가져오기 버튼을 클릭하여 주십시오.                                                                   | GHI JKL MNO                                                       |                                       | 반응시기자오기 베톤을 클릭하여 주십시오.                   |
|                                                                 | 他各利力和全力                                                                                  | 7 8 9<br>Pars TUV WXYZ                                            | 🕁 z x c v b n m 🛛                     | - watering at                            |
|                                                                 |                                                                                          | 0 🖾                                                               | #+= 11여 SPACE 전매일                     |                                          |
|                                                                 |                                                                                          |                                                                   |                                       |                                          |
| [PL→스마트폰                                                        | [凡→스마트폰                                                                                  | [인증번호 입력]                                                         | [인증서암호입력]                             | [인증서복사 완료]                               |
| 인증서 복사 선택]                                                      | 인증서 복사 화면]                                                                               |                                                                   |                                       |                                          |
| -                                                               |                                                                                          |                                                                   |                                       |                                          |

- -
- \_
- \_
- -

#### - 인증서 간편복사

1) 개인 컴퓨터

: PC에서 신한은행 홈페이지 접속>기업>뱅킹서비스 클릭>신한S기업뱅크> 인증서간편복사 페이지에서 "인증서 간편복사" 버튼 클릭>인증서 선택 후 비밀번호 입력

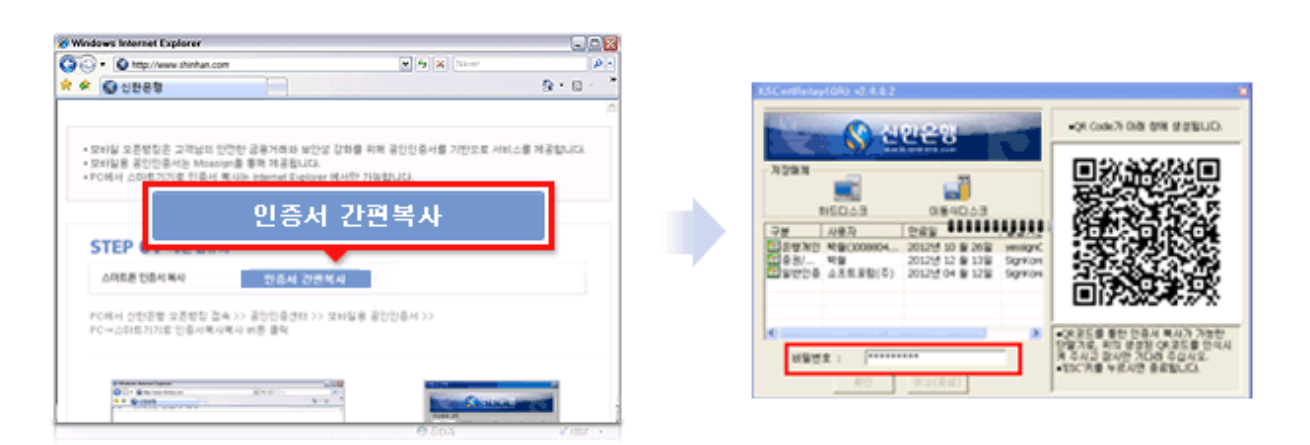

2) 스마트폰

: 스마트폰에서 공인인증센터>인증서 간편복사 선택하고, QR 코드 인식기로 QR 코드 스캔한후 공인인증서 복사 완료

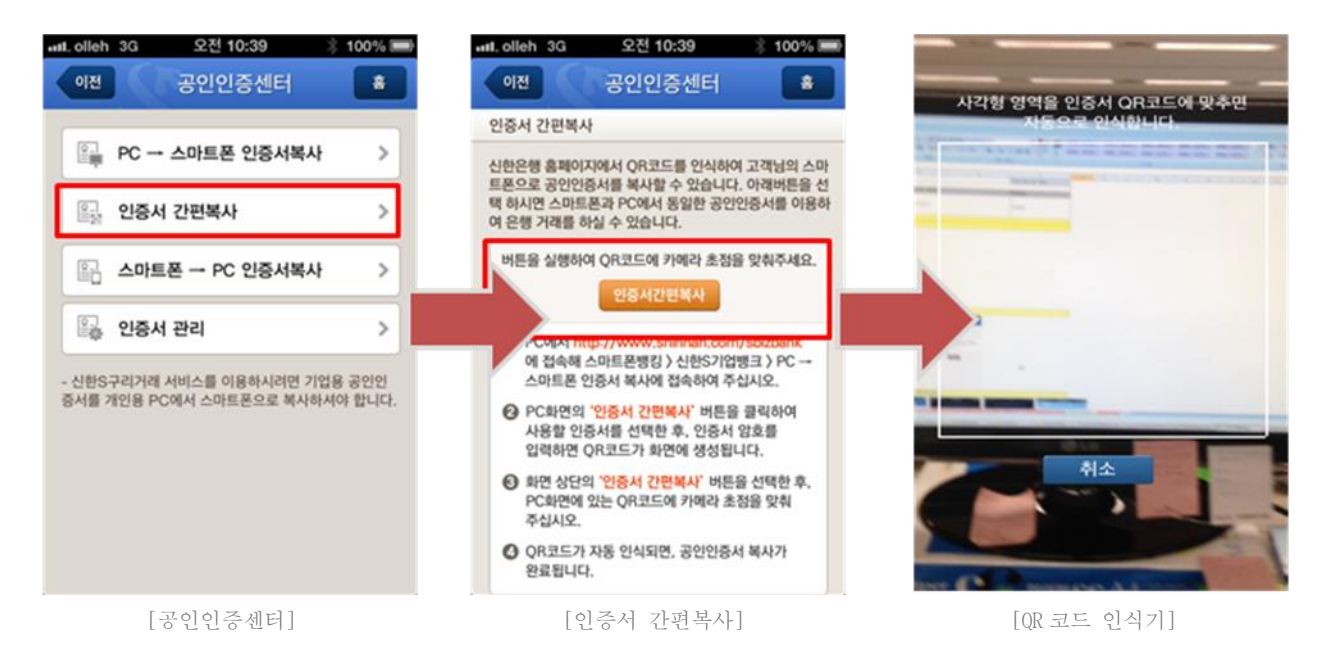

- 스마트폰 → PC 인증서 복사
  - 1) 개인 컴퓨터

: PC 에서 신한은행 홈페이지 접속>기업>뱅킹서비스 클릭>신한 S 기업뱅크 페이지의 스마트폰→PC 인증서 복사 버튼 클릭

| G · O http://www.shinhan.com                         | <ul> <li>[4] [5] [8] [North</li> </ul>                                                                                                    | ρ.       |
|------------------------------------------------------|----------------------------------------------------------------------------------------------------|----------|
| A & @ UBBB                                           |                                                                                                    | 9.0.     |
| , oait offenne strain inter ales                     | ana ana mana mana na 20018 ang vanne ala                                                                                                    | (        |
| - 신한S2                                               |                                                                                                    | 스가 제공됩니  |
| 스마트폰 ·                                               | -> PC도 인증서 목사                                                                                                    |          |
|                                                      |                                                                                                    |          |
| STEP 01 개인 컴퓨터                                       | S마트폰 -> PC로 원용서 복사                                                                                                    |          |
| PC에서 신한은별 홈페이지 접속 >> 회<br>사항(S1)위에 PC에서 TOU (AD)에 문서 | (인화면의 기업 >> 병령서비스 클릭 >><br>.ex 인증시설사/내로 클릭                                                                                                    |          |
| COMPER MORA SHEET                                    | TO DEALER OF BE                                                                                                    |          |
| 0.11                                                 | Martau LD                                                                                                    |          |
| ** •                                                 | NAME OF TAXABLE AND A                                                                                                    |          |
| 113                                                  | A STATE OF A STATE OF |          |
| 511                                                  | 스마트폰 -> PC로 원증시 역사                                                                                                    |          |
|                                                      | 9 80 4                                                                                                    | a 1007 + |

2) 스마트폰

: 신한 S 부가세 실행>공인인증센터>스마트폰→PC 인증서 복사 선택하여 스마트폰에서 PC 로 복사할 인증서를 선택>인증서 비밀번호 입력>8 자리 인증번호 확인

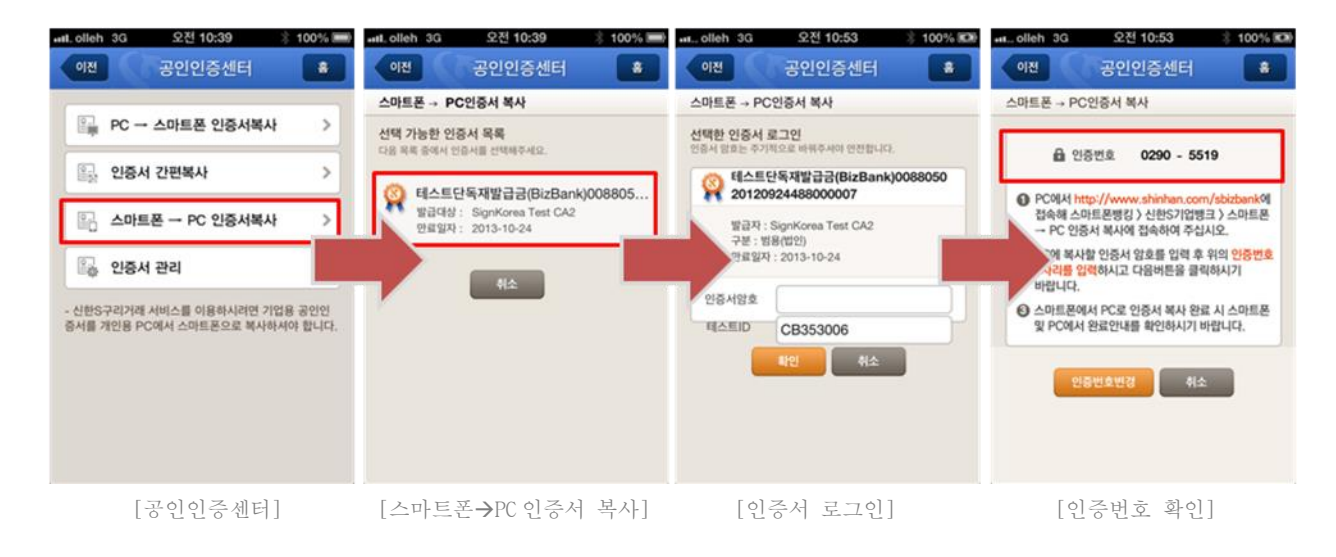

- 3) 개인컴퓨터
  - 0.10 인증서 가져오기 × 08/08 1 2209-4947 1. 스마트폰에 표시된 인증번호 8자리를 입력해주십시오. 에 접속해 스타트폰영당 ) 신한5가입생크 ) 스타트폰~-PC인용서에서 에 접속하여 주십 2. "다음"버튼을 눌러 다음 단계로 진행해 주십시오. · 이제 비사업 인증에 있으로 입해 두 위해 인출인은 취미라를 합력하시고 다음어전을 중의하시기 위합니다 스마트폰에서 FC와 인종사 옥사 원로 시 스마트폰 및 FC에서 완료한다를 확인에서의 \*\*\*\* - \*\*\*\* 다음 취소 10100 No 0

: 스마트폰에 표시된 8자리 인증번호를 PC에 입력 후 "다음" 버튼 클릭

4) 개인컴퓨터: 저장매체 선택 후 인증서 비밀번호 입력 및 인증서 복사

| 저장매체 선택                                                                                                    | × |                                                                   |
|----------------------------------------------------------------------------------------------------|---|-------------------------------------------------------------------|
| 인증서를 저장할 매체를 선택하시기 바랍니다.<br>〈알 림〉<br>공인인증서는 보안토큰, USB메모리 등 이동식저장매체에<br>저장하는 것이 안전합니다.<br>하드디스크 이동식(G:) 보안토린 저장토큰<br>확인 |   | <u>인증서 양호 압력</u><br>인증서 암호를 입력하십시오.<br>암호:<br>*******<br>확인<br>취소 |

- 5) 스마트폰
  - : 스마트폰에서 '스마트폰에서 PC 로 인증서 복사 성공 안내

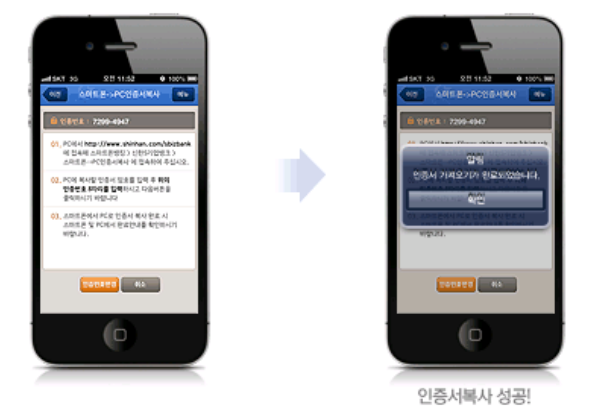

- 인증서관리
 1) 인증서관리 > 암호변경

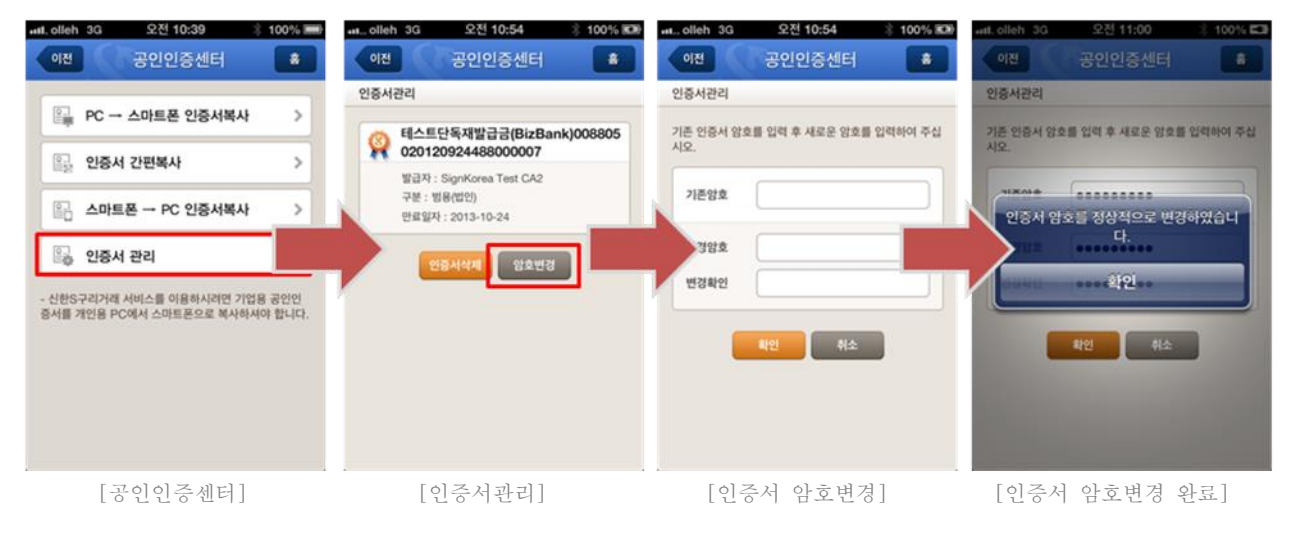

2) 인증서관리 > 인증서 삭제

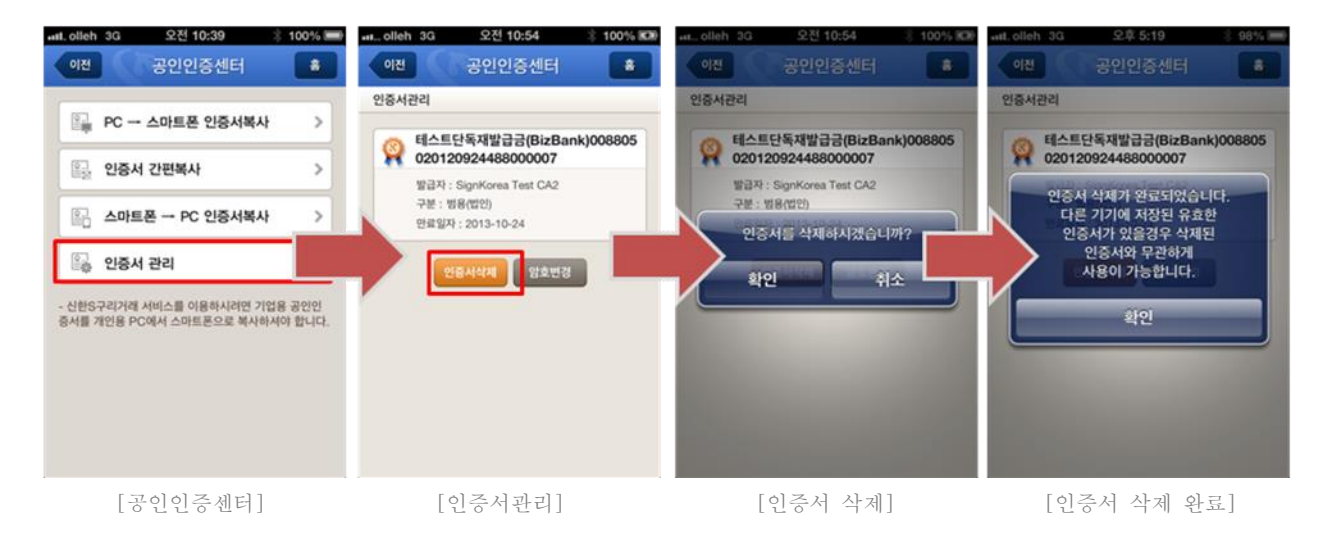

# 3.3 즉시결제

#### - 즉시결제

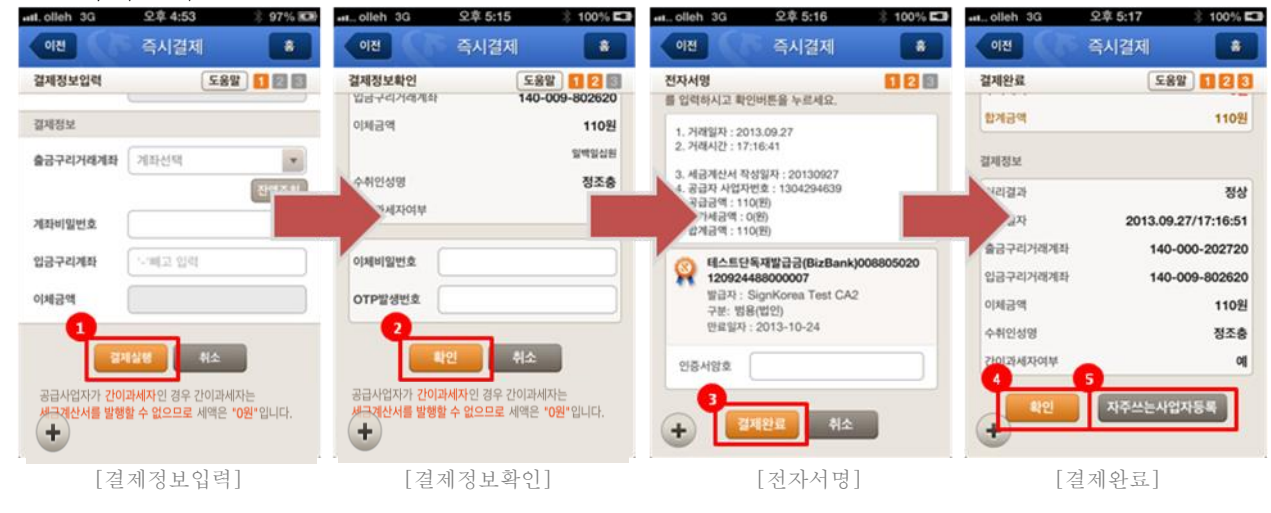

| 번호 | 설명                                                                                                    |
|----|----------------------------------------------------------------------------------------------------|
| 1  | - 결제정보입력 페이지의 결제실행 버튼<br>→ 결제정보를 입력 후 결제실행 버튼을 터치합니다.<br>→ "결제정보확인"페이지로 이동합니다.                                             |
| 2  | <ul> <li>결제정보확인 페이지의 확인 버튼</li> <li>→ "이체비밀번호 와 OTP 발생번호" 를 입력 후 확인 버튼을 터치 합니다.</li> <li>→ "전자서명" 페이지로 이동합니다.</li> </ul>   |
| 3  | - 전자서명 페이지의 결제완료 버튼<br>→ "인증서암호"에 입력 후 결제완료 버튼을 터치 합니다.<br>→ "결제완료" 페이지로 이동합니다.                                            |
| 4  | - 결제완료 페이지의 확인 버튼<br>➔ "확인" 버튼 터치 시 메인페이지로 이동합니다.                                                                          |
| 5  | <ul> <li>결제완료 페이지의 자주쓰는사업자등록 버튼</li> <li>→ 자주 사용하는 사업자를 등록합니다.</li> <li>→ 각 메뉴의 "자주쓰는사업자조회" 버튼을 통해 조회하실 수 있습니다.</li> </ul> |

즉시결제 입력정보 -1) 결제정보입력 입력정보

즉시결제

기업구매자금대출 등 기존 여신상품의 결제방식을 이용하는 경우

014.08.25

해당없음

-'빼고입력

100-029-727173

100-029-730010

부가세액 ( 💽 자동계산 🔵 직접입력 )

결제실행

공급가액과 부가세액을 즉시 결제하는 경우

16 😽 🔄 🐇

이전

거래품목

작성일자

합계금액 공급가액

결제정보 출금 계좌번호

계좌비밀번호 입금 계좌번호

이체금액

결제정보입력

금결제방식 선택

💿 영세율의 적용을 받는 경우

(매입) 세금계산서정보 2

세금계산서 수령여부

공급자 사업자번호

| 📣 👯 📶 95% 📋 오후 4:04                   |      |               |                                                                                                    |  |  |  |
|---------------------------------------|------|---------------|----------------------------------------------------------------------------------------------------|--|--|--|
| 결제 홈                                  | 입력정보 |               |                                                                                                    |  |  |  |
| 도움말 1 2 3<br>시 결제하는 경우<br>여신상품의 결제방식을 | 1    | 대금결제<br>방식선택  | 1 가지만 선택 가능<br>(공급가액과 부가세액을 즉<br>시 결제하는 경우/기업구매<br>자금대출 등 기존 여신상품<br>의 결제방식을 이용하는 경<br>우/영세율의 적용을 받는<br>경우) |  |  |  |
| <b>•</b>                              | 2    | 거래품목          | 팝업에서 거래품목 선택                                                                                                |  |  |  |
| 18 V                                  | 3    | 세금계산서<br>작성일자 | 달력팝업에서 날짜 선택                                                                                                |  |  |  |
| 자주쓰는사업자조회 6                           | 4    | 세금계산서<br>수령여부 | 팝업에서 수령여부 선택<br>(수령함/수령하지않음)                                                                                |  |  |  |
| 1,819                                 | 5    | 공급자<br>사업자번호  | 숫자 10자 입력                                                                                                   |  |  |  |
| 직접입력 )                                | 6    | 자주쓰는<br>사업자조회 | WEB의 사업자관리에 등록된<br>업체목록                                                                                     |  |  |  |
| 029-727173                            | 7    | 합계금액          | 공급가액 + 부가세액 =<br>합계금액                                                                                       |  |  |  |
| 잔액조회 10                               | 8    | 부가세액          | 자동계산, 직접입력 중 선택<br>직접입력 선택 시<br>입력필드가 활성화됨                                                                  |  |  |  |
| 2,000                                 | 9    | 출금계좌          | 출금가능계좌목록 중 선택                                                                                               |  |  |  |
| <b>취소</b><br>이과세자는 <b>세금계산서를</b>      | 10   | 잔액조회          | 출금가능액 표시                                                                                                    |  |  |  |
| " 입니다.                                | 11   | 계좌비밀번호        | 숫자 4자 입력                                                                                                    |  |  |  |
|                                       | 12   | 입금계좌          | 입금계좌번호                                                                                                    |  |  |  |

# 2) 결제정보확인 입력정보

| al., olien 3G                     | <b>文字 5:15</b>                    | i00% ⊑                  |
|-----------------------------------|-----------------------------------|-------------------------|
| 이전                                | 즉시결제                              | *                       |
| 결제정보확인                            | 도움                                | 말 🚺 🛛 🖾                 |
| 세금계산서정보                           |                                   |                         |
| 거래품목                              |                                   | 구리스크랩등                  |
| 세금계산서 작성일자                        |                                   | 2013.09.27              |
| 세금계산서 수령여부                        |                                   | 수령함                     |
| 공급자 사업자번호                         | 13                                | 0-42-94639              |
| 공급가역                              |                                   | 110원                    |
| 부가세액                              |                                   | 0원                      |
| 합계금액                              |                                   | 110원                    |
| 결제정보                              |                                   |                         |
| 출긍구리거래계좌                          | 140-                              | 000-202720              |
| 임금구리거래계좌                          | 140-                              | 009-802620              |
| 이체금액                              |                                   | 110원                    |
|                                   |                                   | 일백일십원                   |
| 수취인성명                             |                                   | 정조충                     |
| 간이과세자여부                           |                                   | ୍ୟ                      |
| 1<br>이체비밀번호<br>2<br>OTP발생번호       |                                   |                         |
| 확인<br>공급사업자가 간이과서<br>세금계산서를 발행할 ( | 년 취소<br>《자인 경우 간이과서<br>수 없으므로 세액은 | 네자는<br><b>*0원*</b> 입니다. |

|   | 입력정보     |            |  |  |  |  |
|---|----------|------------|--|--|--|--|
| 1 | 이체비밀번호   | 6~8자리 입력 값 |  |  |  |  |
| 2 | OTP 발생번호 | 6자 입력 값    |  |  |  |  |

# 3) 전자서명 입력정보

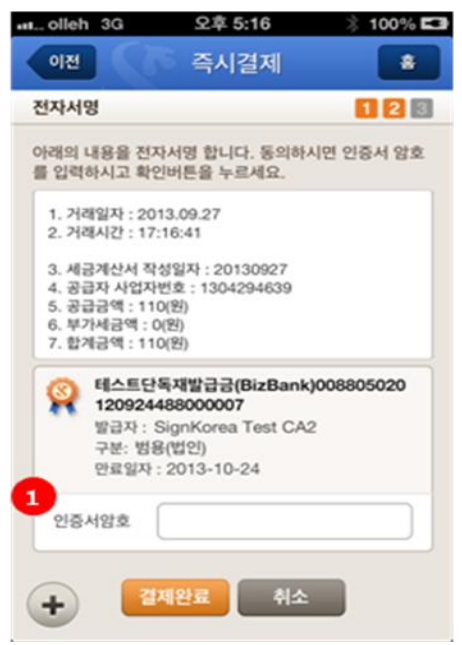

|   | C     | 입력정보         |
|---|-------|--------------|
| 1 | 인증서암호 | 50 자리까지 입력가능 |

| 대금결제방식 선택                            | 124-81-04752                          | 세금계산서정보    |                |
|--------------------------------------|---------------------------------------|------------|----------------|
| 공급가액과 부가세액을 즉시 결제하는 경우               | 공급가역: 30원<br>부가세액: 3원                 | 거래동목       | 구리스크랩동         |
| 기업구매자금대출 등 기존 여신상품의 결제방식율<br>이유하는 경우 | 합계금액 : 33원                            | 세금계산서 작성일자 | 2013.09.27     |
|                                      | 인력하시 경제금액은 33원 입니다                    | 세금계산서 수령여부 | 수영황            |
| 0 0101 10820 07                      | 계속진행하시겠습니까?                           | 공급자 사업자변호  | 119-81-04459   |
| (배입) 세금계산서정보 입력                      |                                       | 공급가역       | 100원           |
|                                      | 확인 취소                                 | 42140      | 10원            |
| 2                                    |                                       | 발계금액       | 110别           |
| Ç                                    | 3-2입력하신 결제금액은 33원 입니다.<br>계속진행하시겠습니까? | 결제정보       |                |
|                                      |                                       | 출금구리거래계좌   | 140-000-652093 |
| 2                                    | 확인 취소                                 | 위규구리거리게라   | 100-001-100211 |
|                                      |                                       | - Ba       | 110원           |
|                                      |                                       |            |                |
| [결제정보입력]                             | [결제정보입력>결제정보확인 팝업]                    | [결제        | 정보확인]          |
| u) –                                 | 21 ml                                 |            |                |
| 번호                                   | 설명                                    |            |                |
| 대금결제방식 선                             | 택                                     |            |                |
| ↓                                    |                                       | 1-11-1-1   |                |

→ "공급가액과 부가세액을 즉시 결제하는 경우"를 선택합니다.

→ 결제정보를 입력 후 결제실행 버튼을 터치합니다.

→ 결제정보를 확인 한 후 "확인" 버튼을 터치합니다.

경우 바로 "결제정보확인" 페이지로 이동합니다.

3-1 : 세금계산서 수령여부를 "수령함"으로 선택했을 경우

3-2 : 세금계산서 수렁여부를 "수렁하지 않음"으로 선택했을 경우

→ 팝업 내 "확인" 버튼 터치 시 사업자종류를 확인하고, 사업자가 일반과세자인

매입) 세금계산서 정보

낙성일자 : 2013.12.24

at, olleh 3G

결제정보확인

이전

오후 5:29

즉시결제

도용말 🚺 🔁 📰

.

대금결제방식에 따른 즉시결제
 ㄱ. 공급가액과 부가세액을 즉시결제 하는 경우

.

M 그 🖬 😸 🐨 🛛 📢 📅 📶 93% 🗋 오후 4.04

즉시결제

- 결제실행 버튼

- "결제정보확인" 팝업

- 결제정보확인 페이지

→ "결제정보확인" 팝업이 뜹니다.

1 전체정보업적 도표한 11 12 12

98

2

3

4

2.8 5:29 1016 63 이면 즉시경제 1구매자금대출 등의 결제방식을 589 0000 지사정보입역 경제정보확인 582 128 100000 세금계산사원보 이 위 거센의 권우 부가 (인) 세금계산서 정보 위 가매의 공부 부가기차세계만 구이 를 이용하여 결제하면 공급가에온 7 금 대출 등 기존 여신상표의 결제당 결제 최시기 바랍니다. 작성일자 : 2013.12.24 공급자사업자번호 : 124-81-04752 공급가역과 부가세역을 즉시 정책하는 정우 79768-9 구리스크랩동 세금계산서 작성되자 2013.09.27 가입구매자금대출 등 기존 여산장품의 결제당시율 이용하는 경우 O H NRE EN LINE 세금계산시 수행여부 428 연석율의 적용을 받는 경우 감소사용 발생시에는 부가 안 환입/감소거래 타실 수 공급자 사업자변호 119-81-04459 공급가역 1008 입력하신 결제금액은 33원 입니다. 계속진행하시겠습니까? 위 경우가 해당하는 대상지를 경제를 계속 진행합니다. 412 1075-4918 109 2424 1108 위 경우에 해당하지 않으므로 결제방식을 다시 선택합니다. **8**|2 걸쳐집보 827 \$37825826B 140-000-652093 4747474 100-001-100211 2411 + 199 1105 [결제정보입력] [결제정보확인 팝업] [안내팝업(기업구매자금대출)] [결제정보확인] 번호 설명 - 대금결제방식 선택 → "기업구매자금대출 등 기존 여신상품의 결제방식을 이용하는 경우"를 1 선택합니다. - 결제실행 버튼 → 결제정보를 입력 후 결제실행 버튼을 터치합니다. 2 → 결제정보를 확인하는 팝업이 뜹니다. - 결제정보를 확인하는 팝업 → 결제정보를 확인 한 후 "확인" 버튼을 터치합니다. → "확인"버튼 터치 시 사업자종류를 확인하고, 사업자가 일반과세자인 경우 3 "기업구매자금대출 등 기존 여신상품의 결제방식을 이용하는 경우" 안내 팝업이 뜹니다. - "기업구매자금대출 등 기존 여신상품의 결제방식을 이용하는 경우" 안내 팝업 4 → 안내 팝업 내용을 확인합니다. - 기업구매자금대출 등 기존 여신상품의 결제방식을 이용하는 경우 안내 팝업의 "확인" 버튼 5 → 팝업 내 "확인" 버튼 터치 시 "결제정보확인" 페이지로 이동합니다 - 결제정보확인 페이지 6

ㄴ.기업구매자금대출 등 기존 여신상품의 결제방식을 이용하는 경우

#### ㄷ. 영세율 적용을 받는 경우

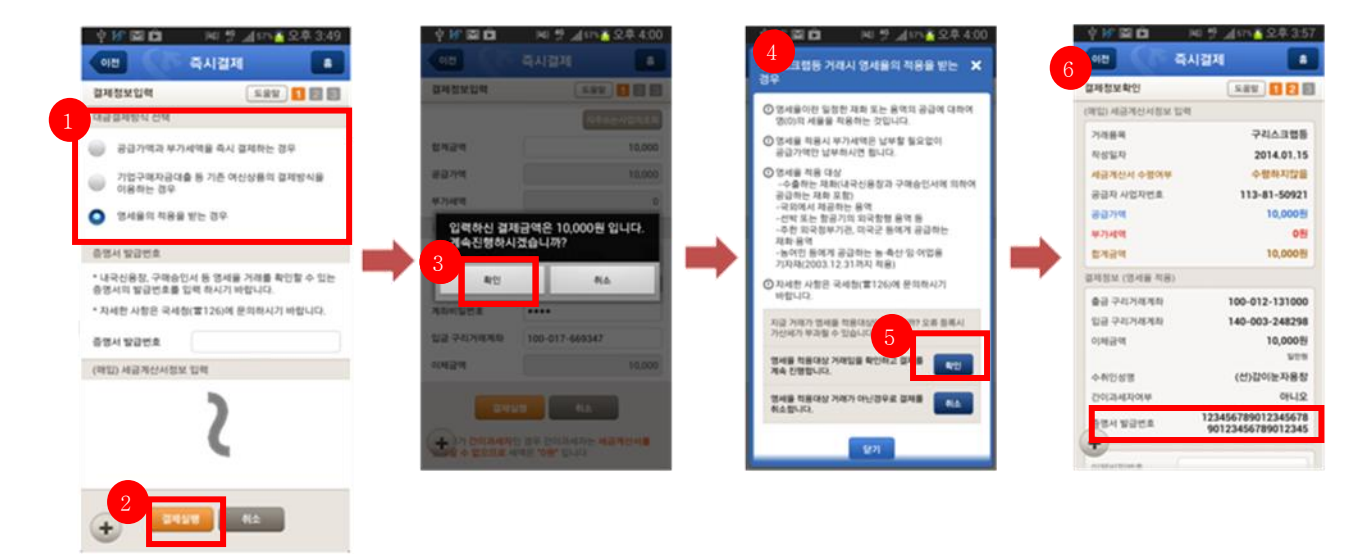

[결제정보입력]

[결제정보확인 팝업] [안내팝업(영세율의적용을받는경우)] [결제정보확인]

| 번호 | 설명                                                                                                    |
|----|----------------------------------------------------------------------------------------------------|
| 1  | - 대금결제방식 선택<br>➔ "영세율의 적용을 받는 경우"를 선택합니다.                                                                                                    |
| 2  | <ul> <li>결제실행 버튼</li> <li>→ 결제정보를 입력 후 결제실행 버튼을 터치합니다.</li> <li>→ "결제정보확인" 팝업이 뜹니다.</li> </ul>                                                               |
| 3  | <ul> <li>"결제정보확인" 팝업</li> <li>→ 결제정보를 확인 한 후 "확인" 버튼을 터치합니다.</li> <li>→ 팝업 내 "확인" 버튼 터치 시 사업자종류를 확인하고, 사업자가 일반과세자인<br/>경우 바로 "결제정보확인" 페이지로 이동합니다.</li> </ul> |
| 4  | - "영세율의 적용을 받는 경우"안내 팝업<br>➔ 안내 팝업 내용을 확인합니다.                                                                                                    |
| 5  | <ul> <li>"영세율의 적용을 받는 경우" 안내 팝업의 "확인" 버튼</li> <li>→ 팝업 내 "확인" 버튼 터치 시 "결제정보확인" 페이지로 이동합니다</li> </ul>                                                         |
| 6  | - 결제정보확인 페이지<br>➔ 맨 하단에 증명서 발급번호 출력                                                                                                    |

#### 3.4 매매내역조회

즉시결제,외상결제, 외상변제, 환입, 감소에 대한 매매내역을 조회합니다.

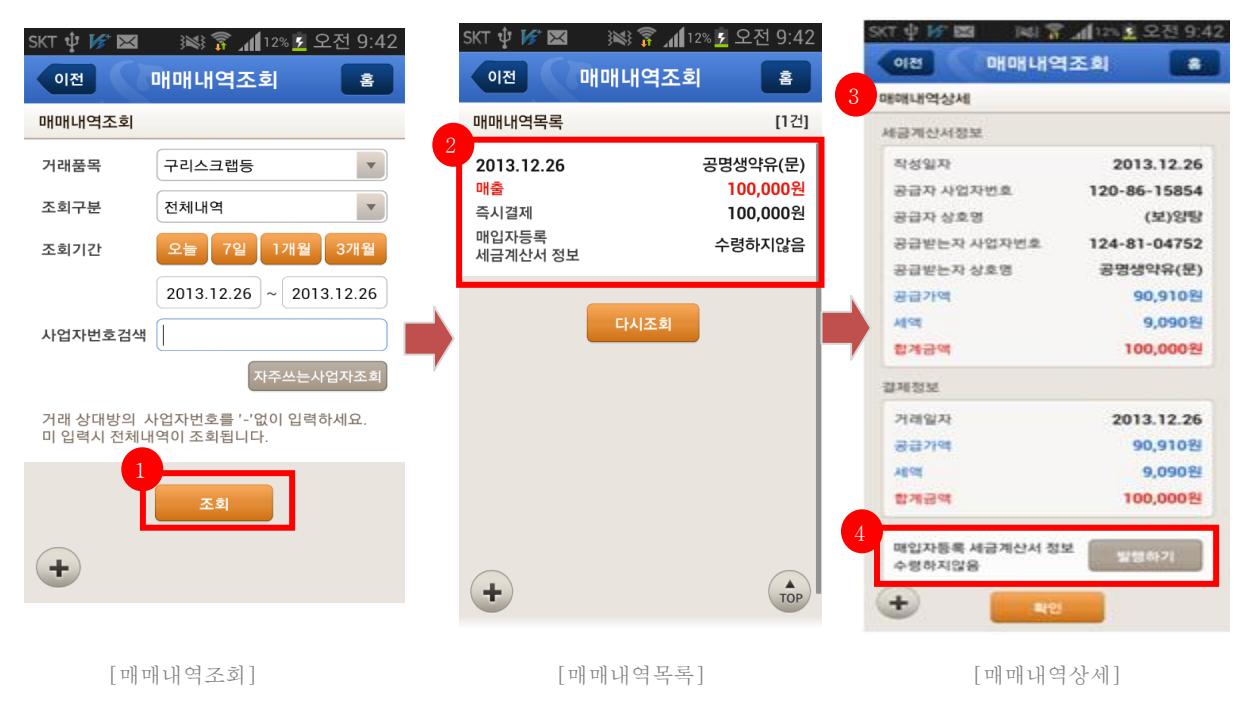

| 번호 | 설명                                                                                                    |
|----|----------------------------------------------------------------------------------------------------|
| 1  | <ul> <li>- 조회버튼</li> <li>→ 매매내역조회를 위한 조회 조건 값을 입력한 후 조회 버튼을 터치합니다.</li> <li>→ "매매내역목록" 페이지로 이동합니다.</li> </ul>                                                                                                    |
| 2  | - 매매내역목록<br>→ 목록 선택 시"매매내역상세"페이지로 이동합니다.                                                                                                    |
| 3  | - 매매내역상세<br>→ 매매내역에 대하여 세금계산서정보와 결제정보에 대한 정보를 보여줍니다.                                                                                                    |
| 4  | <ul> <li>- 매매내역상세</li> <li>→ 매출내역 상세일 경우 세금계산서 정보 옆에 "발행하기" 버튼이 생성됩니다.</li> <li>→ 발행하기 버튼 선택시 전자세금계산서 발급화면으로 이동합니다.<br/>(상세설명은 뒤에서 계속)</li> <li>*전자세금계산서가 이미 발행 완료되었을 경우엔 "발행완료" 버튼이 보여짐</li> <li>*간이과세자의 경우엔 전자세금계산서 발행이 안됨(버튼없음)</li> </ul> |

### 3.5 부가세환급내역

해당분기에 부가세 매입세액의 정산환급내역과 국고 입금세액을 조회하는 화면입니다.

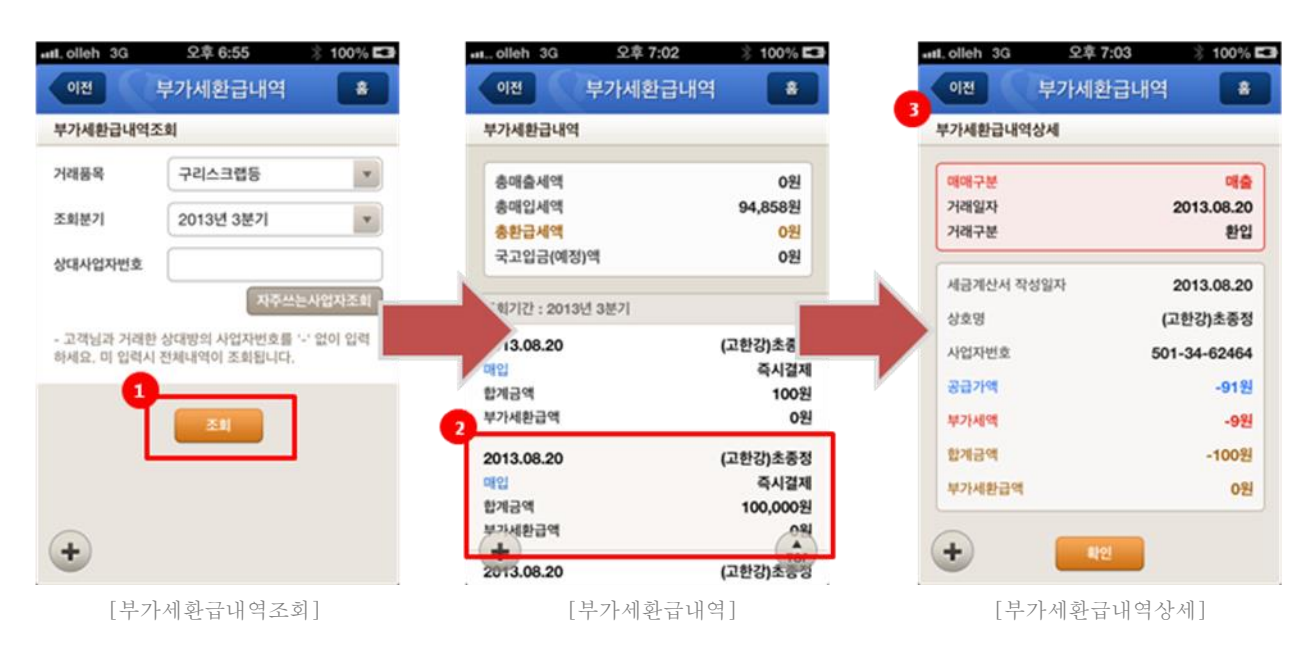

| 번호 | 설명                                                                                                    |
|----|----------------------------------------------------------------------------------------------------|
| 1  | <ul> <li>- 조회버튼</li> <li>→ 부가세환급내역 조회를 위한 조회 조건값을 입력한 후 조회 버튼을 터치합니다.</li> <li>→ "부가세환급내역" 페이지로 이동합니다.</li> </ul> |
| 2  | - 부가세환급내역 목록<br>→ 목록 선택 시"부가세환급내역상세"페이지로 이동합니다.                                                                   |
| 3  | <ul> <li>- 부가세환급내역상세</li> <li>→ 부가세환급내역에 대하여 "매매구분과 세금계산서"에 대한 정보를 보여줍니다.</li> </ul>                              |

#### 3.6 거래계좌조회

거래계좌조회 > 거래내역조회
: 고객이 보유하고 있는 전체계좌에 대한 정보를 확인합니다.

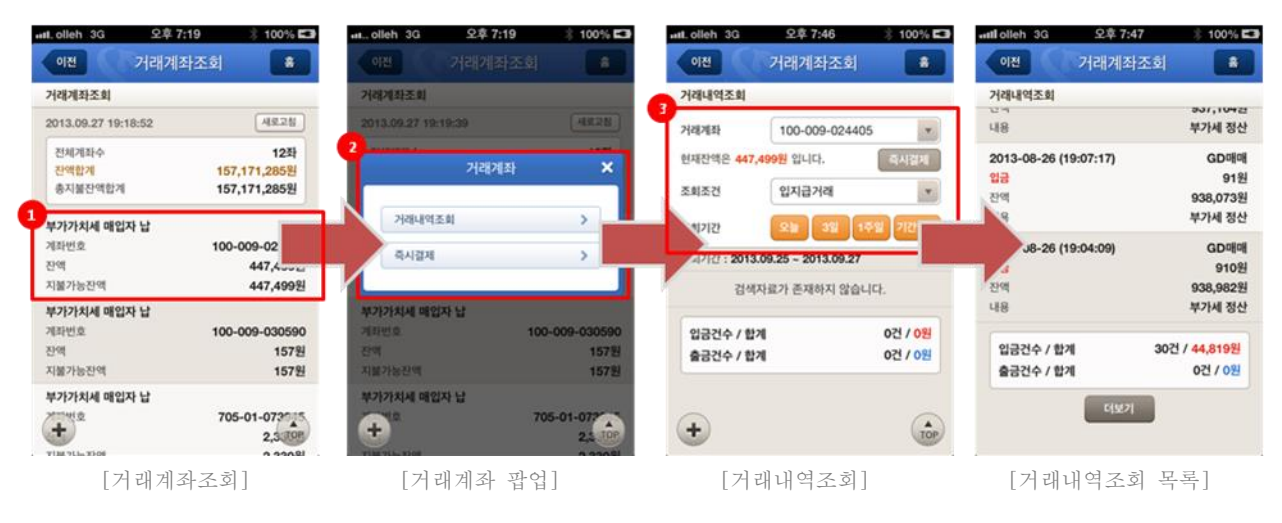

| 번호 | 설명                                                                                                    |
|----|----------------------------------------------------------------------------------------------------|
| 1  | <ul> <li>거래계좌조회</li> <li>→ 고객이 보유한 전체계좌에 대한 총계와 계좌목록을 보여줍니다.</li> <li>→ 계좌 목록 중 특정계좌 선택 시 "거래계좌" 팝업이 활성화 됩니다.</li> </ul> |
| 2  | <ul> <li>- 거래계좌 팝업</li> <li>→ 팝업에서 거래내역조회 선택 시 선택한 계좌의 거래내역조회 페이지로 이동합니다.</li> </ul>                                     |
| 3  | - 거래내역조회<br>➔ 거래내역에 대한 조회 조건값을 선택시 마다 조회목록이 조회됩니다.                                                                       |

- 거래계좌조회 > 즉시결제 이동

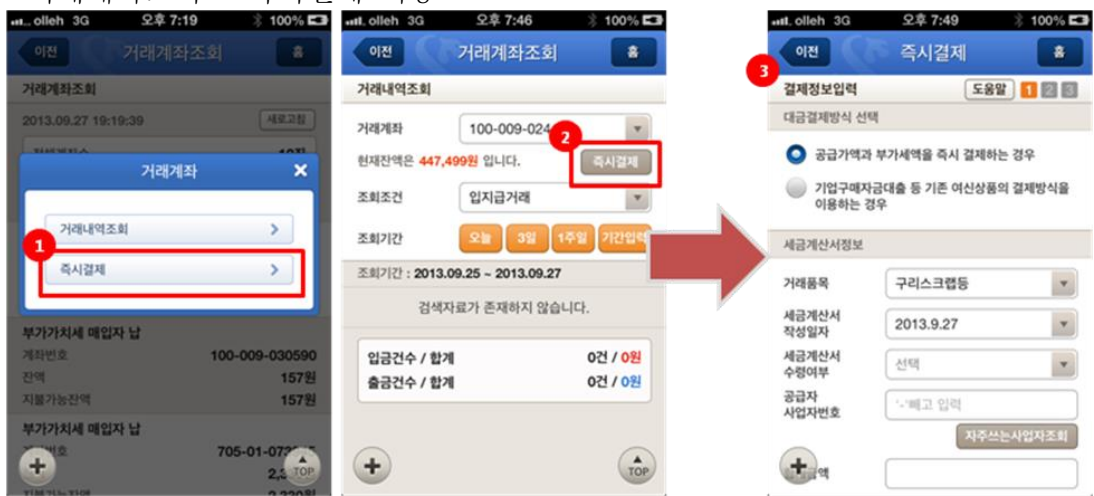

# 3.7 간편통계서비스

- 기간별 간편통계

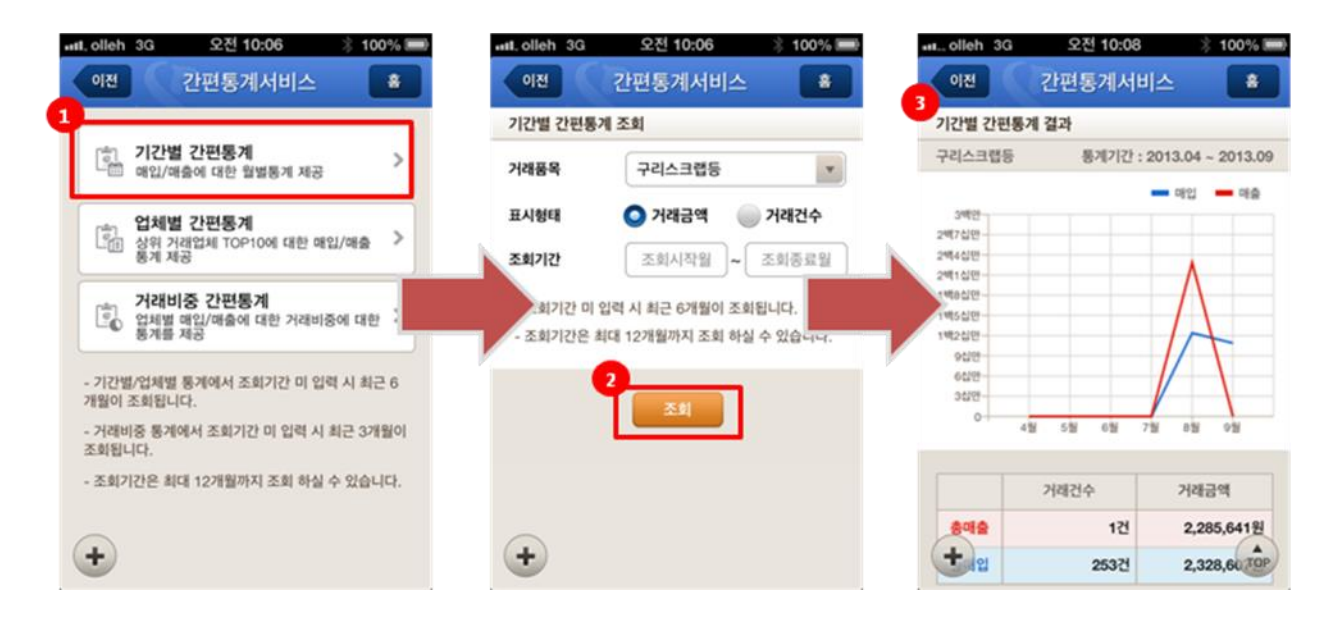

| 번호 | 설명                                                                                                    |
|----|----------------------------------------------------------------------------------------------------|
| 1  | - 간편통계서비스<br>→ "기간별 간편통계" 메뉴를 선택합니다.<br>→ "기간별 간편통계 조회" 페이지로 이동합니다.                                                            |
| 2  | <ul> <li>- 조회</li> <li>→ 거래품목, 표시형태, 조회기간을 입력 후 조회 버튼을 터치합니다.</li> <li>→ 조회기간 미 입력 시 최근 6개월이 조회됩니다.( 최대조회기간 : 12개월)</li> </ul> |
| 3  | - 기간별 간편통계 결과<br>➔ 기간별 매매내역에 대한 "매입/매출"정보를 표와 그래프로 출력됩니다.                                                                      |

#### - 업체별 간편통계

| -⊪IL olleh 3G 요전 10:06 🖇 100% 🎟                              |                     | 오전 10:08 🕺                                                        | 100%        | utl. olleh 3G          | 오전 10:08    | * 100% 📟          | at., olleh 3G                | 오전 10:09 | \$ 100%           |
|--------------------------------------------------------------|---------------------|-------------------------------------------------------------------|-------------|------------------------|-------------|-------------------|------------------------------|----------|-------------------|
| 이전 간편통계서비스 *                                                 | 이전                  | 간편통계서비스                                                           | L           | 이전                     | 간편통계서비      | 스 🊨               | 5                            | 간편통계서비   |                   |
|                                                              | 입체별 간편통             | 계 조회                                                              |             | 업체별 간편용                | 계결과         |                   | 입체별 간편통                      | 게 결과     |                   |
| · 기간별 간편통계 > · · · · · · · · · · · · · · · · · ·             | 거래품목                | 구리스크랩등                                                            | -           | 구리스크랩등                 | 통계기간 : 2    | 2013.04 - 2013.09 | 정조총                          | 통계기간 : : | 2013.04 - 2013.09 |
| [1] 입체별 간편통계<br>[1] 상원 건생업체 TOP10에 대한 매일/매출 >                | 조회구분                | <mark>୦</mark> ୩ପ 🔘 ୩                                             | 9           | 240<br>14860           |             | - at              | 6012<br>5040                 |          | - at - at         |
| 종개 채상<br>거래비중 간편통계<br>입체별 매일/제출에 대한 거래비중에 대한<br>활동 제공        | 2                   | <ul> <li>거래금액</li> <li>거래금액</li> <li>조회시작원</li> <li>조회</li> </ul> | 비중          | 100                    |             |                   | 4386                         |          | /                 |
| - 기간별/업체별 통계에서 조회기간 미 입력 시 최근 6<br>개월이 조회된니다.                | - 조회기간 미<br>- 조회기간은 | 입력 시 최근 6개월이 조회됩니!<br>최대 12개월까지 조회 하실 수 있                         | 다.<br>있습니다. | 6년편<br>4년편<br>2년편<br>0 |             |                   | 16989<br>16299<br>689-<br>0- |          |                   |
| <ul> <li>거래비중 동계에서 소뢰가간 이 입력 시 최근 3개월이<br/>조회됩니다.</li> </ul> |                     | <b>王</b> 章                                                        |             |                        | 201224      | BOC ISS           |                              |          |                   |
| - 조회기간은 최대 12개월까지 조회 하실 수 있습니다.                              |                     |                                                                   |             | 642                    | 253건        | 2.328.607원        |                              | 거래건수     | 거래금역              |
|                                                              | $\sim$              |                                                                   |             |                        |             |                   | 848                          | 0건       | 0원                |
| •                                                            | +                   |                                                                   |             | 4 순위                   | 828<br>NX 8 | 매입맥               | <b>t</b> de                  | 108건     | 823,53 TOP        |
|                                                              |                     |                                                                   |             |                        | 028         | 020,0002          |                              |          |                   |
|                                                              |                     |                                                                   |             |                        | 4772488     | 000,0091          |                              |          |                   |
|                                                              |                     |                                                                   |             | 3                      | 공노심         | 256,000원          |                              |          |                   |
|                                                              |                     |                                                                   |             | 4                      | 7[47]       | 228,760원          |                              |          |                   |
|                                                              |                     |                                                                   |             | 5                      | 5013462464  | 173,300원          |                              |          |                   |
|                                                              |                     |                                                                   |             | 6                      | 오상자         | 109,900원          |                              |          |                   |
|                                                              |                     |                                                                   |             | 7                      | 1028103525  | 84,700원           |                              |          |                   |
|                                                              |                     |                                                                   |             | .8                     | 5034039179  | 84,100%           |                              |          |                   |
|                                                              |                     |                                                                   |             | ÷.                     | (단)코종무동     | 220100            |                              |          |                   |

| 번호 | 설명                                                                                                    |
|----|----------------------------------------------------------------------------------------------------|
| 1  | - 간편통계서비스<br>→ "업체별 간편통계" 메뉴를 선택합니다.<br>→ "업체별 간편통계 조회" 페이지로 이동합니다.                                                                                                    |
| 2  | <ul> <li>- 조회</li> <li>→ 거래품목, 조회구분, 표시형태, 조회기간을 입력 후 조회 버튼을 터치합니다.</li> <li>→ 조회기간 미 입력 시 최근 6개월이 조회됩니다.( 최대조회기간 : 12개월)</li> </ul>                                               |
| 3  | <ul> <li>- 업체별 간편통계 결과</li> <li>→ 업체별 간편통계 결과에서는 조회구분을 기준으로 표와 그래프로 출력됩니다.</li> <li>→ 표 : 조회구분에 대한 업체 순위를 최대 1~10 위 까지 출력됩니다.</li> <li>→ 그래프 : 조회구분에 대한 월별 매매내역을 출력합니다.</li> </ul> |
| 4  | - 업체별 간편통계 결과 목록 선택 시<br>: 목록 선택 시 해당업체의 기간별 통계를 표와 그래프로 출력됩니다.                                                                                                    |
| 5  | - 선택 업체에 대한 기간별 통계                                                                                                    |

#### - 거래비중 간편통계

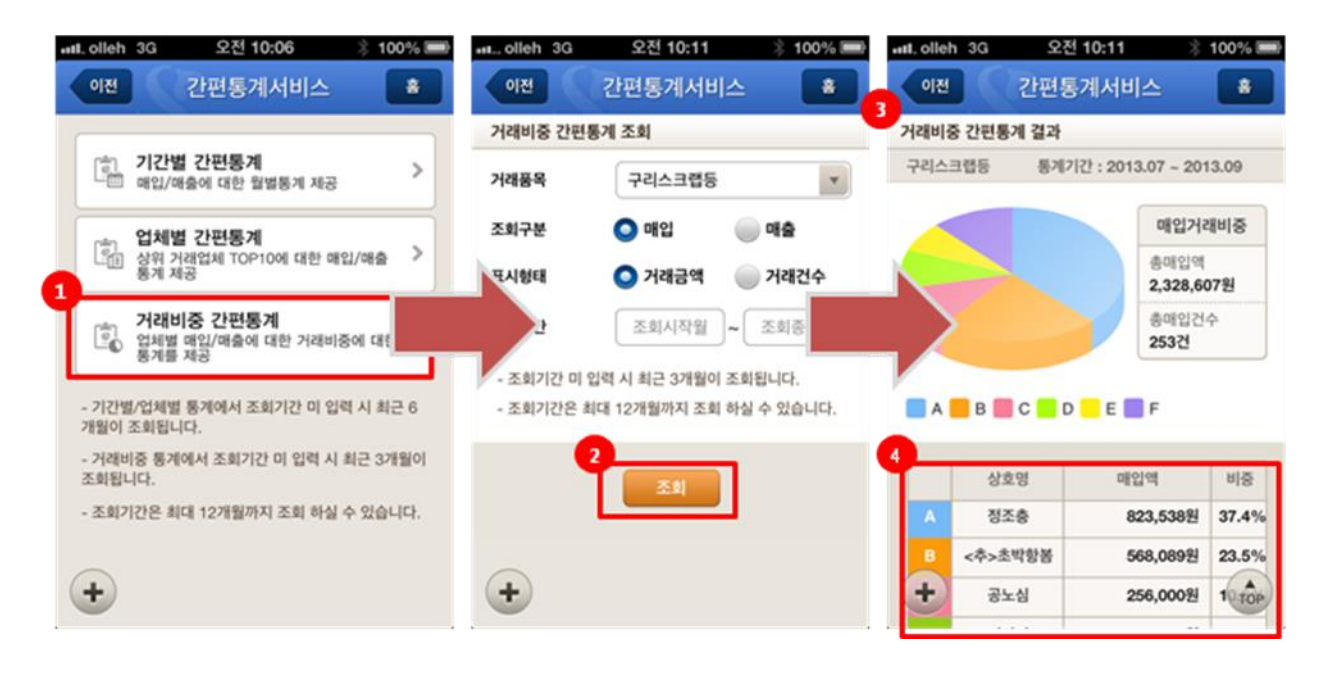

| 번호 | 설명                                                                                                    |
|----|----------------------------------------------------------------------------------------------------|
| 1  | - 간편통계서비스<br>➔ "거래비중 간편통계"메뉴를 선택합니다.<br>➔ "거래비중 간편통계 조회"페이지로 이동합니다.                                                                 |
| 2  | <ul> <li>- 조회</li> <li>→ 거래품목, 조회구분, 표시형태, 조회기간을 입력 후 조회 버튼을 터치합니다.</li> <li>→ 조회기간 미 입력 시 최근 3개월이 조회됩니다.(최대조회기간 : 12개월)</li> </ul> |
| 3  | <ul> <li>거래비중 간편통계 결과</li> <li>→ 거래비중 간편통계 결과에서는 조회구분을 기준으로 표와 그래프로<br/>출력됩니다.</li> </ul>                                           |
| 4  | 거래비중 표<br>: 상위 1~5위, 기타업체(이외의 업체 전체)에 대한 거래비중을 표로 출력합니다.                                                                            |

# 3.8 전자세금계산서

- 전자세금계산서 발행 -기본 Flow(1)

| 이전 매매내역         | 조회 💼         | 이전 매매내                   | 역조회 👛         | <u>이</u> 편 ( )    | 전자세금계산서 🔹            | <u>이원</u> (경 | 전자세금계산서 💼                  |
|-----------------|--------------|--------------------------|---------------|-------------------|----------------------|--------------|----------------------------|
| 매내역상세           |              | 매매내역상세<br>작성일자           | 2013.12.05    | 일반세금계산서           |                      | 일반세금계산서      |                            |
| 금계산서정보          |              | 공급자 사업자번호                | 120-86-15854  | 1.공급자 2.공급방       | 는자 요즘목정보 4.결제 5.발급확인 | 1.839 2.8391 | 자 3.등목정보 4.경제 5.발급확인       |
| 작성일자            | 2013.12.05   | 공급자 상호명                  | (보)양당         | ALCOHOLD PROCE    |                      | 사업자등록번호      | 124-81-04752               |
| 공급자 사업자번호       | 120-86-15854 | 공급받는자 사업자전호<br>고급받는자 상호역 | 201400102/201 | 사업사용적인호<br>조나이티바라 | 120-86-15854         | 종사업장번호       |                            |
| 공급자 상호명         | (보)양탕        | 공급가역                     | 13.637        | SARSEX            |                      | 410          | 테스트컵파니                     |
| 3급받는자 사업자번호     | 124-81-0475  |                          |               | 상호·               | (주)평거                |              |                            |
| 응급받는자 상호명       | 공명생약유(문)     | 세금계산서 발급 절차를             | · 진행하시겠습니까?   | 대표자영•             | 핑거대표자                | 대표자명*        | 김태스                        |
| 공급가액            | 13,637图      | 2                        |               | 10                |                      | 사업장주소        | 서울 강남구 압구정동 11             |
|                 | 1,363원       | at 70                    | 위조            | 사업장주소             | 서울 강남구 역삼1동748-14    |              |                            |
| 1484            | 15,000월      | 기객일자<br>고급가에             | 2013.12.05    | 안태                | 금융업                  | 입태           | 입태스트                       |
| 백정보             |              | 49                       | 1,363원        |                   |                      | 중목           | 48                         |
| NARGETS         | 2012 12 05   | 함계급역                     | 15,000题       | 중목                | π                    |              |                            |
| 가에 교수<br>공급 가 애 | 13,6378      |                          |               | eleisistai taita  |                      | 담당자정보(1)     | 담당자정보 추가                   |
| 44              | 1,363원       | 매입자동목 세금계산서 정보           | 발행하기          | 남당사영모             |                      | 담당자성명        | HAE                        |
| 방계금액            | 15,000원      | 수령하지 않음                  |               | 525233-6598       | 픽거                   |              |                            |
| 1               |              | -                        |               | 00100             | 81                   | 이메일.•        | test3 <sup>o</sup> shinhan |
| 입자등록 세금계산서 정소   | 발행하기         | +                        | _             | 0)01122-          | o kinet.co.kr        |              | 이에일 선택 💌                   |
| >령하지 않음         |              |                          |               |                   | 이에일 선택 🔹             | 휴대폰번호        | 021111111                  |
| • 💌             |              |                          |               | 휴대폰번호             | 025689564            |              | SMS발송이부                    |
|                 |              |                          |               |                   |                      |              |                            |

| 번호 | 설명                                                                                                    |
|----|----------------------------------------------------------------------------------------------------|
| 1  | - 매매내역 조회 페이지의 발행하기 버튼<br>(세액이 0 이 아닌(간이과세자) 매출내역일 경우 보임)<br>→ 발행하기 버튼을 누르면 확인 팝업이 활성화 됩니다.                                                              |
| 2  | <ul> <li>- 확인팝업</li> <li>→ "전자세금계산서 발급 절차를 진행하시겠습니까?" 내용확인하고 "확인" 버튼<br/>터치 시 전자세금계산서 발급(1.공급자) 페이지로 이동</li> </ul>                                       |
| 3  | <ul> <li>- 1.공급자 입력 페이지</li> <li>→ 공급자 정보 입력 후 "저장" 버튼을 터치 합니다.</li> <li>→ 입력 값에 대한 유효성 체크를 진행 후 정상적인 프로세스 진행 시<br/>"2.공급 받는자" 페이지로 이동 합니다.</li> </ul>   |
| 4  | <ul> <li>- 2.공급받는자 입력 페이지</li> <li>→ 공급받는자 정보 입력 후 "저장" 버튼을 터치 합니다.</li> <li>→ 입력 값에 대한 유효성 체크를 진행 후 정상적인 프로세스 진행 시<br/>"3.품목정보" 페이지로 이동 합니다.</li> </ul> |

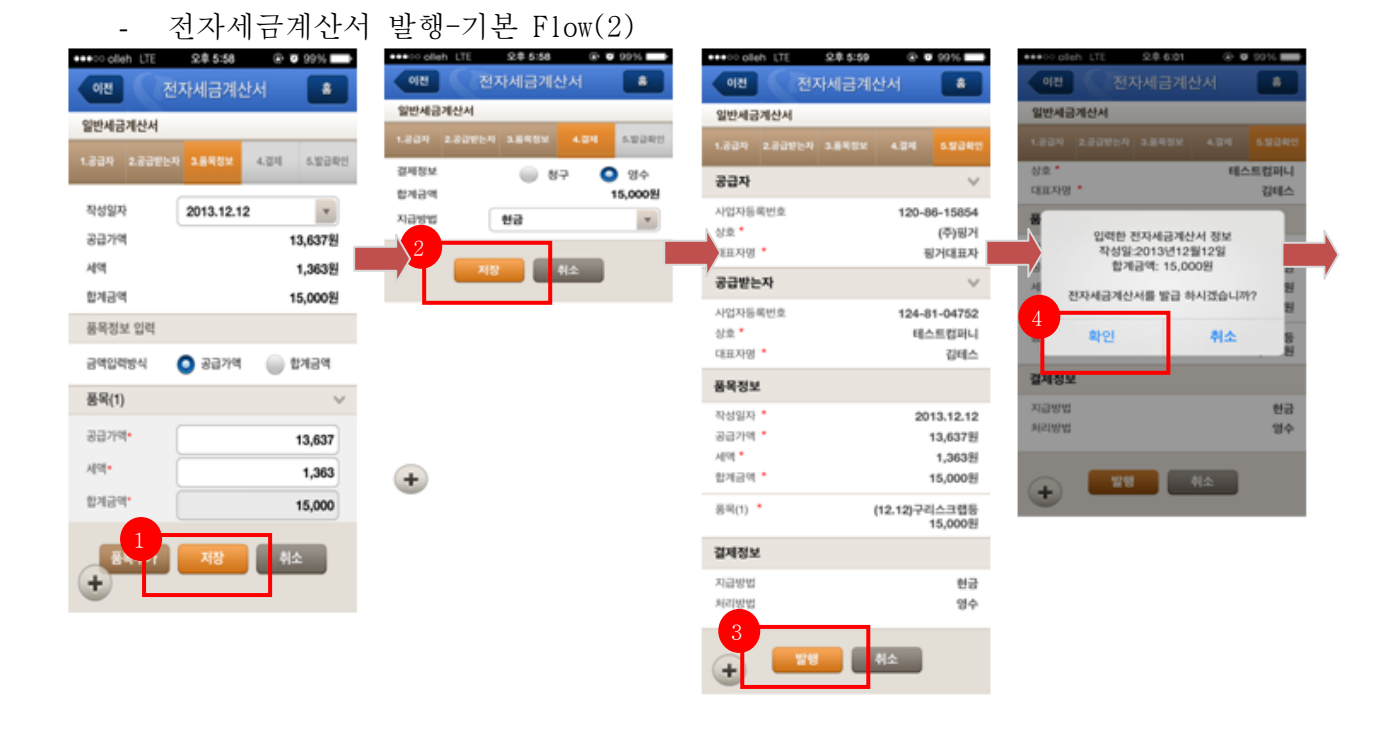

| 번호 | 설명                                                                                                    |
|----|----------------------------------------------------------------------------------------------------|
| 1  | - 3.품목정보 입력 페이지<br>→ 품목정보 입력 후 "저장" 버튼을 터치 합니다.<br>→ "4.결제" 페이지로 이동 합니다.                                                                                                  |
| 2  | - 4.결제 입력 페이지<br>→ 결제정보 입력 후 "저장" 버튼을 터치 합니다.<br>→ "5.발급확인" 페이지로 이동 합니다.                                                                                                  |
| 3  | <ul> <li>- 5.발급확인 페이지</li> <li>→ 발급정보를 확인 후 "발행" 버튼을 터치 합니다.</li> <li>→ 발행 버튼을 누르면 정보확인 팝업이 활성화 됩니다.</li> </ul>                                                           |
| 4  | <ul> <li>확인 팝업</li> <li>→ "입력하신 전자세금계산서 정보<br/>작성일 : 0000 년 0 월 0 일<br/>합계금액 : 000,000 원<br/>전자세금계산서를 발급 하시겠습니까?" 내용확인하고<br/>"확인" 버튼 터치 시 "인증서 목록" 팝업이 확성화 됩니다</li> </ul> |

- 전자세금계산서 발행-기본 Flow(3)

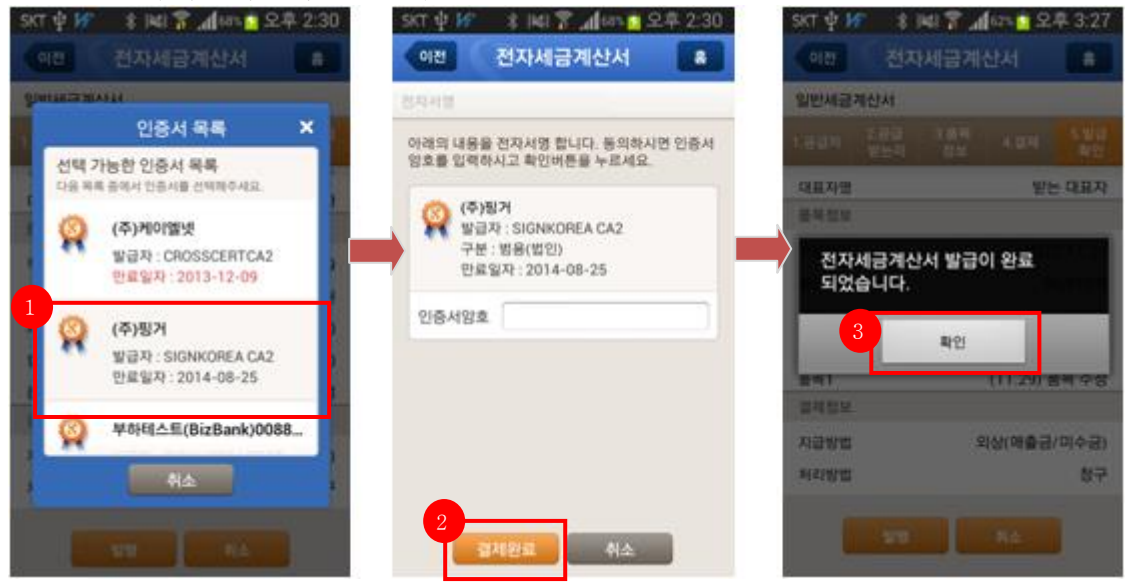

| 번호 | 설명                                                                                                    |
|----|----------------------------------------------------------------------------------------------------|
| 1  | <ul> <li>- 인증서 목록 팝업</li> <li>→ 전자세금계산서를 발급받을 인증서를 선택하면, "전자서명" 페이지로 이동합니다.</li> </ul>                               |
| 2  | - 전자서명 페이지<br>→ 인증서암호 입력 후 "확인" 버튼을 터치 합니다.<br>→ 완료팝업에 활성화 됩니다.                                                      |
| 3  | <ul> <li>- 완료확인 팝업</li> <li>→ "전자세금계산서 발급이 완료 되었습니다." 내용 확인하고 "확인" 버튼</li> <li>터치 시 팝업이 닫히며 메인화면으로 이동합니다.</li> </ul> |

전자세금계산서 발행-입력정보
 1) "1.공급자" 입력정보

|   | •••• olle    | ih LTE 저  | 오후 5:57<br>자세근계4 | <b>》 ①</b><br>사서 | 99%     |
|---|--------------|-----------|------------------|------------------|---------|
|   | 일반세금         | 계산서       |                  | 7941             |         |
|   | 1.공급자        | 2.공급받는지   | 3.풍목정보           | 4.결제             | 5.발급확인  |
|   | 사업자등<br>종사업장 | 록번호<br>번호 |                  | 120-8            | 6-15854 |
| 1 | 상호*          | (         | (주)핑거            |                  |         |
| 2 | 대표자명         | • (       | 핑거대표자            |                  |         |
| 5 | 사업장주:        | * (·      | 서울 강남구 역         | 역삼1동74           | 3-14    |
| 3 | 업태           | (         | 금융업              |                  |         |
| L | 종목           | (         | п                |                  |         |
|   | 담당자정         | 보         |                  |                  |         |
| 4 | 담당자성         | 8         | 핑거               |                  |         |
| 5 | 이메일•         | (         | phkim            | ekine            | t.co.kr |
|   |              | 6         | 이메일 선택           |                  | -       |
| 7 | 휴대폰번:        | ê (       | 025689564        |                  |         |
|   | +            | মং        |                  | 취소               |         |

|   | 입력정보            |                                         |  |
|---|-----------------|-----------------------------------------|--|
| 1 | 상호<br>(필수항목)    | DB에 정보가 있을 경우<br>보여주며,직접수정 가능           |  |
| 2 | 대표자명<br>(필수항목)  | DB에 정보가 있을 경우<br>보여주며,직접수정 가능           |  |
| 3 | 사업장주소,<br>업태,종목 | DB에 정보가 있을 경우<br>보여주며,직접수정 가능           |  |
| 4 | 담당자성명           | DB에 정보가 있을 경우<br>보여주며,직접수정 가능           |  |
| 5 | 이메일<br>(필수항목)   | DB에 정보가 있을 경우<br>보여주며,직접수정 가능           |  |
| 6 | 이메일<br>주소선택     | 이메일 주소 뒷자리를 선택<br>(직접입력도 가능)            |  |
| 7 | 휴대폰번호           | DB에 정보가 있을 경우<br>보여주며 직접수정 가능<br>(숫자입력) |  |

#### < 이메일 선택 팝업 >

| ●●●○ olleh LTE | 오후 5:57 | ⊕ 🧿 99% 🗖 |   |
|----------------|---------|-----------|---|
|                |         |           |   |
| <u></u>        | 이메일선택   | ×         |   |
| naver.com      |         | >         | ľ |
| nate.com       |         | >         |   |
| dreamwiz.c     | com     | >         |   |
| yahoo.co.k     | ar -    | >         |   |
| empal.com      | 1       | >         |   |
| unitel.com     |         | >         |   |
| gmail.com      |         | >         |   |
| korea.com      |         | >         |   |
|                |         |           |   |
| <b></b>        | 장 취소    |           |   |

#### 2) "2.공급받는자" 입력정보

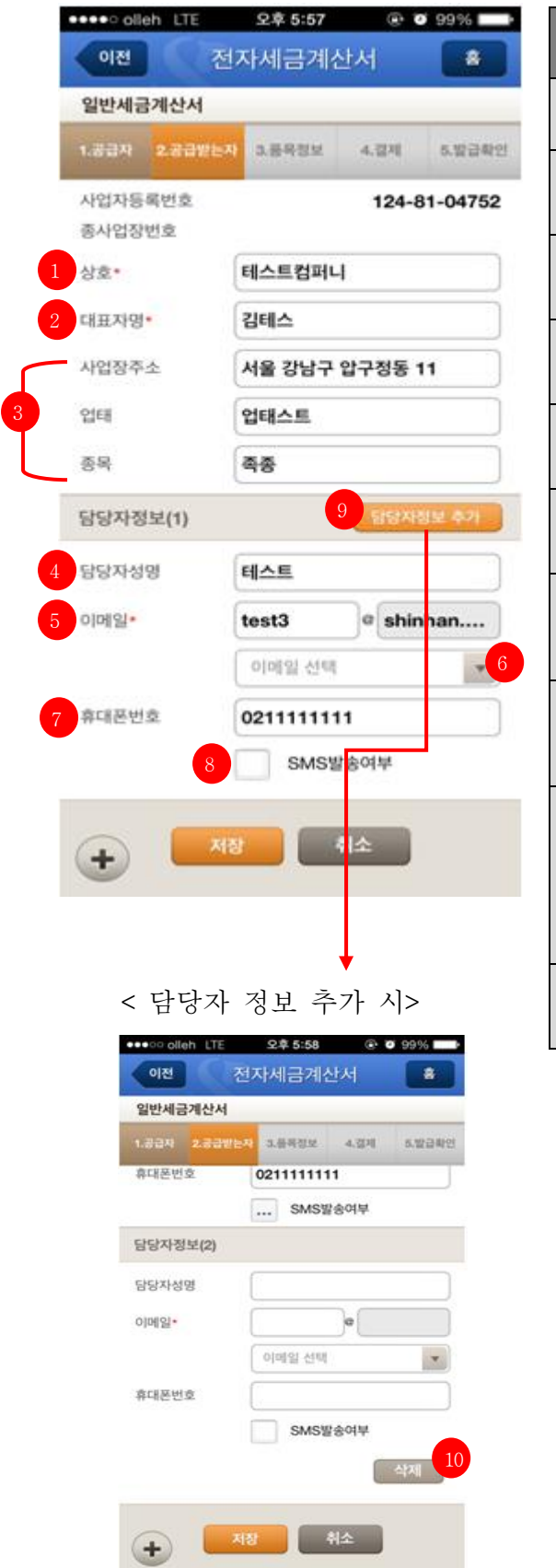

|    | ¢                | 입력정보                                                                  |
|----|------------------|-----------------------------------------------------------------------|
| 1  | 상호<br>(필수항목)     | DB에 정보가 있을 경우<br>보여주며,직접수정 가능                                         |
| 2  | 대표자명<br>(필수항목)   | DB에 정보가 있을 경우<br>보여주며,직접수정 가능                                         |
| 3  | 사업장주소,<br>업태,종목  | DB에 정보가 있을 경우<br>보여주며,직접수정 가능                                         |
| 4  | 담당자성명            | DB에 정보가 있을 경우<br>보여주며,직접수정 가능                                         |
| 5  | 이메일<br>(필수항목)    | DB에 정보가 있을 경우<br>보여주며,직접수정 가능                                         |
| 6  | 이메일<br>주소선택      | 이메일 주소 뒷자리를 선택<br>(직접입력도 가능)                                          |
| 7  | 휴대폰번호            | DB에 정보가 있을 경우<br>보여주며,직접수정 가능<br>(숫자입력)                               |
| 8  | SMS 발송여부<br>체크박스 | 체크박스에 체크시,<br>입력한 휴대폰 번호로<br>SMS 발송됨                                  |
| 9  | 담당자정보<br>추가      | 담당자 정보 추가 버튼<br>선택시 하단에<br>"담당자정보(2)"입력단락이<br>생성됨.<br>(최대 2개까지만 입력가능) |
| 10 | 담당자정보<br>삭제      | 추가된 담당자 정보는 삭제<br>가능                                                  |

| 3) "품목정보" | 입력정보_(1) |
|-----------|----------|
|-----------|----------|

| 일반세금계산서     |           |      |          |
|-------------|-----------|------|----------|
| 1.공급자 2.공급받 | 는자 3.풍목정보 | 4.결제 | 5.발급(    |
| 작성일자        | 2013.12.1 | 2    | Ŧ        |
| 공급가액        |           | 1    | 3,6372   |
| 세액          |           |      | 1,3632   |
| 합계금액        |           | 1    | 5,000원   |
| 품목정보 입력     |           |      |          |
| 금액입력방식      | 🗿 공급가액    |      | a<br>기금액 |
| 품목(1)       |           |      |          |
| 공급가액•       |           |      | 13,637   |
| 세액•         |           |      | 1,363    |
| 합계금액•       |           |      | 15,000   |
| 일자•         | 2013.12.1 | 2    | Ŧ        |
| 품목•         | 구리스크랩등    | ł    |          |
| 규격          | 1         |      |          |
| 1 수량        | 1         |      |          |
| 2 단가        |           |      | 13,637   |
|             |           |      |          |

| < | 품들       | + 단     | 락 접       | 혔을   | 눈 시>   |
|---|----------|---------|-----------|------|--------|
|   | •••• oll | əh LTE  | 오후 5:58   | •    | 99% 🔛  |
|   | 이전       | 전       | 자세금계      | 산서   | *      |
|   | 일반세금     | 내계산서    |           |      |        |
|   | 1.공급자    | 2.공급받는지 | 3.품목정보    | 4.결제 | 5.발급확인 |
|   | 작성일기     | 4       | 2013.12.1 | 2    | •      |
|   | 공급가역     | 벽       |           | 1    | 3,637원 |
|   | 세액       |         |           |      | 1,363원 |
|   | 합계금역     | 벽       |           | 1    | 5,000원 |
|   | 품목정.     | 보 입력    |           |      |        |
|   | 금액입력     | 격방식     | 공급가액      | . 1  | 합계금액   |
|   | 품목(1     | )       |           |      | $\sim$ |
|   | 공급가역     | 4•      |           |      | 13,637 |
|   | 세액*      |         |           |      | 1,363  |
|   | 합계금역     | H.      |           |      | 15,000 |
|   | +        | 목추가     | 저장        | 취    | 2      |

|   |    | -                | 입력정보                                                                                                    |
|---|----|------------------|----------------------------------------------------------------------------------------------------|
|   | 1  | 작성일자             | 달력팝업에서 날짜 선택                                                                                                    |
|   | 2  | 공급가액,<br>세액,합계금액 | DB에서 불러오는 값 (변경불가)                                                                                                    |
|   | 3  | 금액입력방식           | 품목에 대한 금액입력<br>방식 중 택 1                                                                                                    |
|   | 4  | 품목단락             | 기본으로 제공되는 품목단락                                                                                                    |
|   | 5  | 공급가액<br>(필수항목)   | <ul> <li>□.금액입력방식을 공급가액</li> <li>입력으로 선택했을 경우</li> <li>:공급가액입력시</li> <li>세액,합계금액 자동셋팅</li> <li>└.금액입력방식을 합계금액</li> <li>입력으로 선택했을 경우</li> <li>: 공급가액 직접입력 불가</li> <li>(함계금액 입력시 셋팅)</li> </ul>   |
|   | 6  | 세액<br>(필수항목)     | <ul> <li>ㄱ.금액입력방식을 공급가액</li> <li>입력으로 선택했을 경우</li> <li>:공급가액이 입력되어 있을 경우</li> <li>수정가능</li> <li>ㄴ.금액입력방식을 합계금액</li> <li>입력으로 선택했을 경우</li> <li>: 합계금액이 입력되어 있을</li> <li>경우 수정가능</li> </ul>       |
|   | 7  | 합계금액<br>(필수항목)   | <ul> <li>ㄱ.금액입력방식을 공급가액</li> <li>입력으로 선택했을 경우</li> <li>:합계금액 직접 입력 불가</li> <li>(공급가액 입력시 셋팅)</li> <li>└.금액입력방식을 합계금액</li> <li>입력으로 선택했을 경우</li> <li>: 합계금액 입력시</li> <li>공급가액,세액 자동셋팅</li> </ul> |
|   | 8  | 일자<br>(필수항목)     | 달력팝업에서 날짜 선택                                                                                                    |
|   | 9  | 품목<br>(필수항목)     | 직접수정 가능                                                                                                    |
| ļ | 10 | 규격               | 직접수정 가능                                                                                                    |
| ļ | 11 | 수량               | 직접수정 가능                                                                                                    |
| ļ | 12 | 단가               | 직접수정 가능                                                                                                    |
| ļ | 13 | 비고               | 직접입력 가능                                                                                                    |
|   | 14 | 화살표버튼            | 품목단락 접었다 폈다 가능                                                                                                    |

3) "품목정보" 입력정보\_(2) 품목단락을 추가했을 경우

| 이전            | 전자세금계산서 🔹              | 품목(2)   |            |
|---------------|------------------------|---------|------------|
| 반세금계산서        |                        |         |            |
|               | 방는자 3.풍옥정보 4.결제 5.발급확인 | 공급가액*   |            |
| 성일자           | 2013.12.12             | 세액*     |            |
| 급가액           | 13,637원                | 하게그애*   |            |
| 액             | 1,363원                 | 입게금먹    |            |
| 계금액           | 15,000원                | 일자*     | 2013.12.12 |
| 녹옥성모 입력       |                        | 2       |            |
| 액입력방식         | ○ 공급가액                 | <br>품목* | 구리스크랩등     |
| 5목(1)         | ^                      | 그거      |            |
| 급가액•          | 13,637                 | π4      | 1          |
| [액•           | 1,363                  | 수량      | 1          |
| i계금액•         | 15,000                 |         |            |
| 자.            | 2013.12.12             | 단가      |            |
| 목-            | 구리스크랩등                 | 비고      |            |
| 격             | 1                      |         |            |
| - <del></del> | 1                      |         | 품목삭제       |
| ?가            | 13,637                 |         |            |
| <b>ヱ</b>      |                        | (+)     |            |
|               |                        | 품목추기    | 서장 취소      |
| 품목추가          | 저장 취소                  |         |            |

| 번호 | 설명                                                                                                    |  |  |
|----|----------------------------------------------------------------------------------------------------|--|--|
| 1  | <ul> <li>- 품목추가 버튼</li> <li>→ 품목추가 버튼 선택시 품목단락 하단에 새로운 품목단락이 생성됩니다.</li> <li>(최대 10 개까지 추가가능)</li> </ul>                            |  |  |
| 2  | - 추가된 품목단락에 입력 항목<br>→ 공급가액~비고 까지는 기존 품목의 입력형식과 동일합니다.                                                                              |  |  |
| 3  | - 화살표 버튼 선택시, 추가된 품목 단락 접었다 폈다 할 수 있습니다.                                                                                            |  |  |
| 4  | <ul> <li>- 추가된 품목 단락의 삭제버튼</li> <li>→ 품목삭제버튼 선택시 "추가된 품목단락을 삭제하시겠습니까?" 팝업내용</li> <li>확인 후 팝업의 확인버튼 선택시 추가된 품목단락이 삭제 됩니다.</li> </ul> |  |  |

3) "품목정보" 입력정보\_(3)기타 체크 알렷

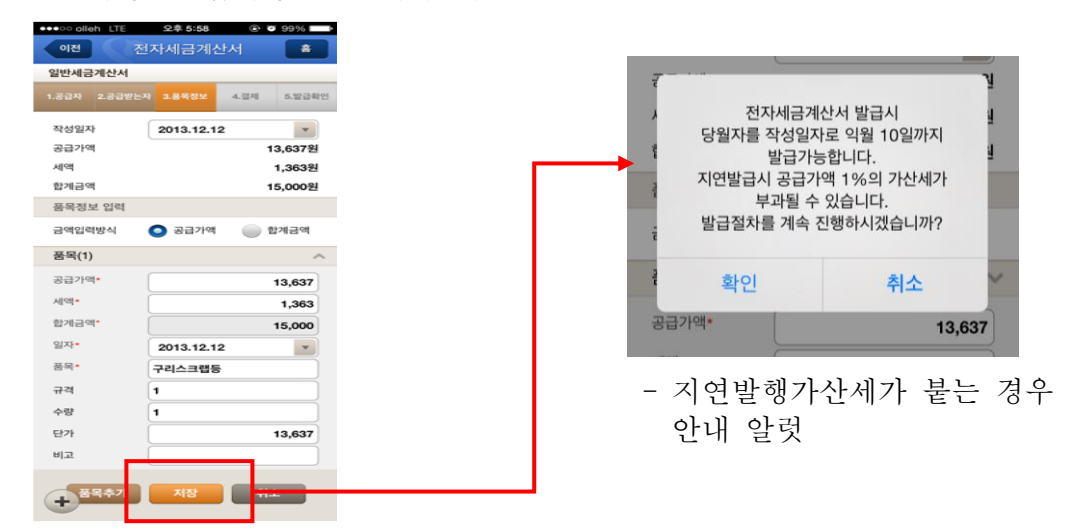

#### 4)"결제"입력정보

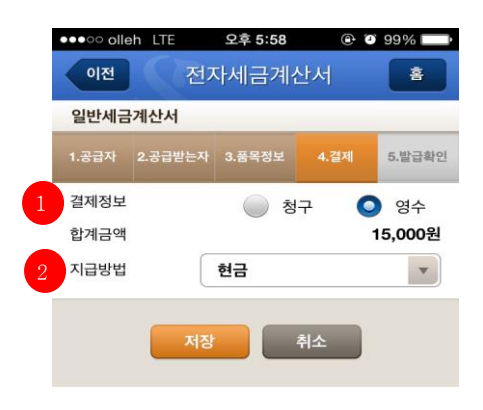

|   | 입력정보 |                               |  |  |  |
|---|------|-------------------------------|--|--|--|
| 1 | 결제정보 | 결제정보 청구,영수 중 택1               |  |  |  |
| 2 | 지급방법 | 팝업에서 지급방법 선택<br>(현금/수표/어음/외상) |  |  |  |

# +

#### 5)"발급확인"입력정보

| ¢ in t  |         | 天去 0:09 | 0.0       | 33.26            |
|---------|---------|---------|-----------|------------------|
| 이전      | 전기      | 자세금계    | 산서        | *                |
| 일반세금    | 계산서     |         |           | _                |
| 1.공급자   | 2.공급받는자 | 3.풍옥정보  | 4.걸제      | 5.발급확인           |
| 공급자     |         |         |           | ~                |
| 사업자등#   | 록번호     |         | 120-8     | 36-15854         |
| 상호 *    |         |         |           | (주)핑거            |
| 대표자명    | •       |         | Ę         | 핑거대표자            |
| 공급받는    | 자       |         |           | ~                |
| 사업자등#   | 루번호     |         | 124-8     | 31-04752         |
| 상호 *    |         |         | 테스        | 스트컴퍼니            |
| 대표자명    | •       |         |           | 김테스              |
| 품목정보    |         |         |           |                  |
| 작성일자    | •       |         | 20        | 13.12.12         |
| 공급가액    | •       |         |           | 13,637원          |
| 세액 *    |         |         |           | 1,363원           |
| 합계금액    | •       |         |           | 15,000원          |
| 풍목(1) 📍 | •       |         | (12.12)구리 | 리스크랩등<br>15,000원 |
| 결제정보    |         |         |           |                  |
| 지급방법    |         |         |           | 현금               |
| 처리방법    |         |         |           | 영수               |
| +       | 발행      |         | 취소        |                  |

| 번호 | 설명                                                           |
|----|--------------------------------------------------------------|
| 1  | - 공급자,공급받는자,품목정보,결제정보에<br>대한 입력정보 확인이 가능합니다.                 |
| 2  | - 화살표 버튼 선택시 숨겨져 있는 상세<br>입력 정보를 확인 할 수 있습니다.<br>(접었다 폈다 가능) |

- 전자세금계산서 발행-Tab 메뉴 이동

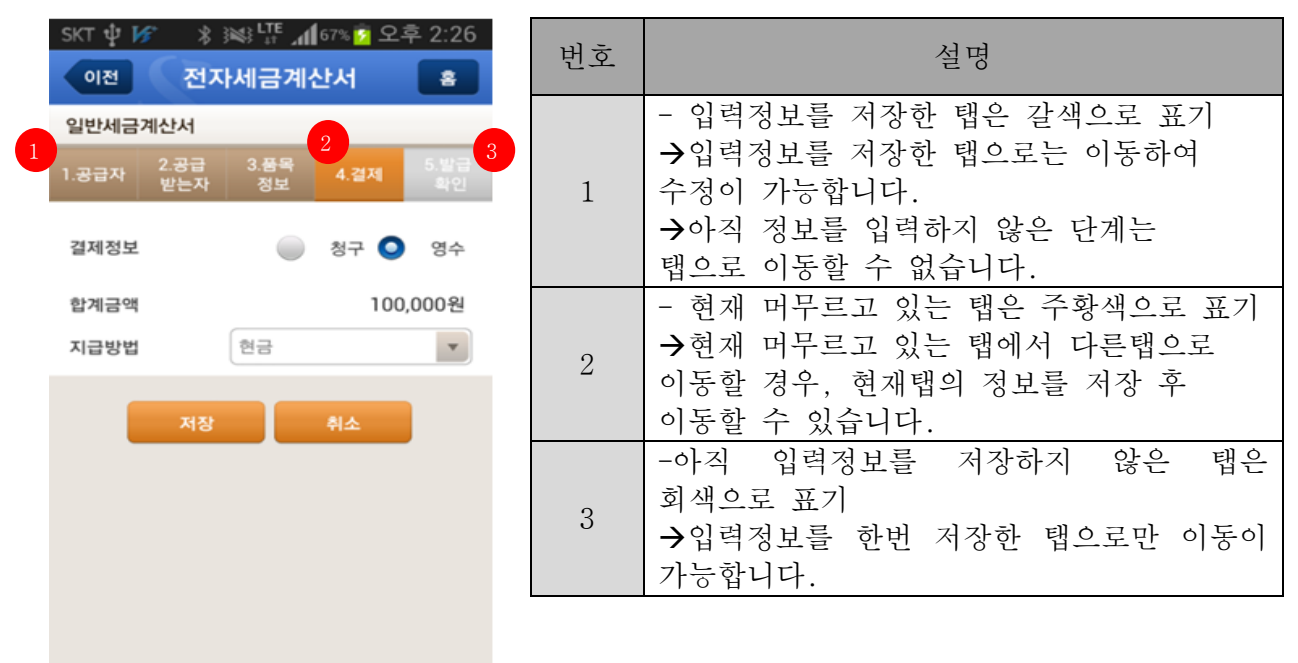